# **DSN – Paramétrage des Prévoyances**

Depuis les DSN de Juillet 2016 vous devez paramétrer les références contrats de vos prévoyances, <u>y compris si ces prévoyances</u> relèvent d'AUDIENS.

Voici une documentation vous permettant d'effectuer ce paramétrage.

# Récupération des fiches de paramétrages sur Net-Entreprises avec Internet Explorer

| onvertir 👻 🛋 Sélectionner | × F. b                                                            |                                                                                                    |                       |
|---------------------------|-------------------------------------------------------------------|----------------------------------------------------------------------------------------------------|-----------------------|
| Siveral + Bestectionine   | × /0 F                                                            | 8 • 8 • 7 <del>.</del>                                                                                                    | Page - Sécurité - Out |
|                           | ( )                                                               |                                                                                                    | Enge · Seconde · Out  |
| O NET-E                   | NTREPRISES-FR                                                     |                                                                                                    |                       |
| 6.0                       | ACCÉDER AUX SERVICES                                              |                                                                                                    |                       |
|                           | MARC DUMONT ADMINISTR                                             | ATEUR DECLARANT                                                                                                    |                       |
|                           | X011S - 382 265 395 00048<br>VOTRE DERNIERE CONNEXT               | DN DATE DU : 03/08/2016 à 17:34 (SE DECONN                                                                                                    | ECTER)                |
|                           | <b></b>                                                           |                                                                                                    |                       |
|                           | Cliquez sur le lien correspondar                                  | t à la déclaration à laquelle vous souhaitez accéder.                                                                                                    |                       |
|                           | Pour gérer vos données personnell<br>bouton situé en bas de page. | es (adresse électronique, mot de passe) et, selon votre profil, gérer les inscriptions, les coordonnées bancaires allez sur votre menu personnalisé à l'a                                     | de du                 |
|                           | ACCÈS AUX SERVICES DÉCLARATIF                                     | s                                                                                                    |                       |
|                           | DSN régime général                                                | Déclaration sociale nominative pour le régime général Dépôt de fichier issu du logiciel de paie                                                                                               | ration                |
|                           | DSN contrôle SIRET                                                | Vérification de la présence du SIRET dans le système DSN <u>Accéder à la décla</u><br>Contrôle de la validité des SIRET dédarés en DSN                                                        | ration                |
|                           | > AC (dépôt)                                                      | Attestation d'assurance chômage - dépôt Accéder à la déck<br>Dépôt de fichier issu du logiciel de paie                                                                                        | iration               |
|                           | AC (insc. EDI)                                                    | Inscription à l'attestation d'assurance chômage en EDI<br>Pour obtenir les éléments de connecion en vue d'une transmission directement à partir du Josfiel de paie <u>Accéder à la décle</u>  | iration               |
|                           | AC (saisie)                                                       | Attestation d'assurance chômage - formulaire Et accès à l'espace Pôle emploi (non accessibles aux tiers déclarants pour jours clients et filiales) Accèder à la décla                         | iration               |
|                           | Attest salaire                                                    | Attestation de salaire pour le versement des indemnités journalières Accéder à la décle<br>Saise du formulaire en ligne ou dépôt de fichier issu de vojer logiciel de paie Accéder à la décle | ration                |
|                           | CSpectacles                                                       | Déclarations congés spectacles Accéder à la décla<br>Déclaration nominative par dépôt de fichier, félérèglement des critisations Accéder à la décla                                           | iration               |
|                           | ) C3S                                                             | Contribution sociale de solidarhie des sociétés<br>Saisie de formulaire - Attopiton : A compter de 2016 nouvelles modalités de paiement (obligation de Accéder à la déch                      | iration               |
|                           |                                                                   | basement bar an entering                                                                                                    |                       |
|                           | > DADS-U                                                          | Décl. automátisée des données sociales unifiée <u>Accéder à la décl.</u><br>Dépôt de lichier issu du logiciel de paie                                                                         | ration                |
|                           | DRAF ( DUE)                                                       |                                                                                                    |                       |

Cliquez sur le lien.

| <ul> <li>DSN mensuelles Signalements d'événements</li> <li>Déclarations non transmises Signalements d'événements</li> <li>Déclarations rejetées 0</li> <li>Déclarations conformes 0</li> <li>Dépôt d'un nouveau fichier</li> <li>Vous pouvez déposer ici les déclarations sociales nominat<br/>(ensavoir plus).</li> <li>Cliquez sur le bouton 'Parcourir' pour sélectionner le fichier<br/>Fichier à traiter :</li> <li>Parcour</li> <li>Voici l'adresse mail qui recevra les informations de suivi d<br/>correspond bien à la vôtre : md@xotis.com</li> <li>Si ce n'est pas le cas, vous devez modifier votre inscription<br/>md@xotis.com</li> <li>Cliquez sur le bouton "Envoyer".</li> <li>Services complémentaires</li> <li>Vous pouvez accéder aux services complémentaires proprie</li> <li>vURSSAF : Accéder aux Services t</li> </ul> | pour l'échéance au 🕐 05 Août 2016 🔇                                                                                 |
|----------------------------------------------------------------------------------------------------|----------------------------------------------------------------------------------------------------|
| Déclarations not transmises       0         Déclarations rejetées       0         Déclarations conformes       0         O Dépôt d'un nouveau fichier       0         Vous pouvez déposer iei les déclarations sociales nominat<br>(en savoir plus).       Cliquez sur le bouton 'Parcourir' pour sélectionner le fichier<br>Fichier à traiter :         Voici l'adresse mail qui recevra les informations de suivi d<br>correspond bien à la vôtre : md@xotis.com       Parcour         Si ce n'est pas le cas, vous devez modifier votre inscription<br>md@xotis.com       Cliquez sur le bouton "Envoyer".         Cliquez sur le bouton "Envoyer".       Vous pouvez accéder aux services complémentaires proprietes to<br>vous pouvez accéder aux services to                                                                              |                                                                                                    |
| Déclarations rejetées       0         Déclarations conformes       0         Déclarations conformes       0         O Dépôt d'un nouveau fichier       0         Vous pouvez déposer ici les déclarations sociales nominat<br>(casour plus).       Cliquez sur le bouton 'Parcouri' pour sélectionner le fichie<br>Fichier à traiter :         Parcou       Voici l'adresse mail qui recevra les informations de suivi d<br>correspond bien à la vôtre : md@xotis.com<br>Si ce n'est pas le cas, vous devez modifier votre inscriptio<br>ind@xotis.com         Cliquez sur le bouton "Envoyer".         O Services complémentaires         Vous pouvez accéder aux services complémentaires proper<br>» URSSAF : <u>Accéder aux Services +</u>                                                                                                  |                                                                                                    |
| Déclarations conformes         0           O Dépôt d'un nouveau fichier         Vous pouvez déposer ici les déclarations sociales nominat (en savoir plus).           Cliquez sur le bouton 'Parcourir' pour sélectionner le fichier à traiter :         Parcour           Vois l'adresse mail qui recevra les informations de suivi d correspond bien à la vôtre : md@xotis.com         Parcour           Vois l'adresse mail qui recevra les informations de suivi d correspond bien à la vôtre : md@xotis.com         Cliquez sur le bouton "Envoyer".           Cliquez sur le bouton "Envoyer".         O Services complémentaires           Vous pouvez accéder aux services complémentaires proprior :         Purcour                                                                                                    |                                                                                                    |
| Dépôt d'un nouveau fichier Vous pouvez déposer ici les déclarations sociales nominat (en savoir plus). Cliquez sur le bouton 'Parcourir' pour sélectionner le fichie Fichier à traiter :     Parcou Voici l'adresse mail qui recevra les informations de suivi d correspond bien à la vôtre : md@xotis.com Si ce n'est pas le cas, vous devez modifier votre inscriptio md@xotis.com Cliquez sur le bouton "Envoyer".      Services complémentaires Vous pouvez accéder aux services complémentaires propo                                                                                                    |                                                                                                    |
| Vous pouvez déposer iei les déclarations sociales nominat<br>(en savoir plus).<br>Cliquez sur le bouton 'Parcourir' pour sélectionner le fichie<br>Fichier à traiter :<br>Vaici l'adresse mail qui recevra les informations de suivi d<br>correspond bien à la vôtre : md@xxtis.com<br>Si ce n'est pas le acs., vous devez modifier votre inscriptio<br>md@xxtis.com<br>Cliquez sur le bouton "Envoyer".<br>Cliquez sur le bouton "Envoyer".<br>Vous pouvez accéder aux services complémentaires proper<br>» URSSAF : Accéder aux Services 1                                                                                                    |                                                                                                    |
| Cliquez sur le bouton 'Parcourir' pour sélectionner le fichie<br>Fichier à traiter :<br>Voici l'adresse mail qui recevra les informations de suivi d<br>correspond bien à la vôtre : md@xotis.com<br>Si ce n'est pas le cea, vous devez modifier votre inscriptio<br>md@xotis.com<br>Cliquez sur le bouton "Envoyer".<br>O Services complémentaires<br>Vous pouvez accéder aux services complémentaires proper<br>» URSSAF : Accéder aux services t                                                                                                    | (DSN)                                                                                                    |
| Parcou     Voici l'adresse mail qui recevra les informations de suivi d     correspond bien à la vôtre : mdéxotis.com     Si ce n'est pas le cas, vous devez modifier votre inscriptio     md@xotis.com     Ciquez sur le bouton "Envoyer".      Services complémentaires     Vous pouvez accéder aux services complémentaires propo     s URSSAF : <u>Accéder aux Services ±</u>                                                                                                    | traiter.                                                                                                    |
| Voici l'adresse mail qui recevra les informations de suivi d<br>correspond bien à la vôtre : md@xotis.com<br>Si ce n'est pas le cas, vous devez modifier votre inscription<br>md@xotis.com<br>Cliquez sur le bouton "Envoyer".<br>• Services complémentaires<br>Vous pouvez accéder aux services complémentaires propo-<br>» URSSAF : <u>Accéder aux Services +</u>                                                                                                    |                                                                                                    |
| Cliquez sur le bouton "Envoyer".  O Services complémentaires  Vous pouvez accéder aux services complémentaires propo  » URSSAF : <u>Accéder aux Services +</u>                                                                                                    | chiers déclarés, merci de vérifier qu'elle est conforme et<br>1 surcharger l'adresse mail par l'adresse saisie ici: |
| Services complémentaires Vous pouvez accéder aux services complémentaires propo      WRSAF : <u>Accéder aux Services +</u>                                                                                                    |                                                                                                    |
| Services complémentaires     Vous pouvez accéder aux services complémentaires propo     BURSSAF : Accéder aux Services +                                                                                                    | VOYER                                                                                                    |
| Vous pouvez accéder aux services complémentaires propu-     Burtes Complémentaires propu-     Burtes Complémentaires propuestes +                                                                                                    |                                                                                                    |
| URSSAF : <u>Accéder aux Services +</u>                                                                                                    | par les Organismes de Protection Sociale via les liens suivants                                                     |
|                                                                                                    |                                                                                                    |
| CNAM : <u>Accéder aux BPIJ</u>                                                                                                    |                                                                                                    |
| Organismes complémentaires : <u>Accéder aux fiche</u>                                                                                                    | paramétrage                                                                                                    |
| ¢ RETOUR                                                                                                    |                                                                                                    |
|                                                                                                    |                                                                                                    |
|                                                                                                    |                                                                                                    |

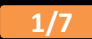

| ))) | https://fpoc.net-entreprises.fr/                                                                    | 5 - Q                                  | <i>e</i> net-DSN - Tableau de bord | <i> Erreur de certificat : navigat</i> |
|-----|----------------------------------------------------------------------------------------------------|----------------------------------------|------------------------------------|----------------------------------------|
| Cor | nvertir 🔻 🗟 Sélectionner 🛛 🗙 🥕                                                                      |                                        |                                    |                                        |
|     |                                                                                                    |                                        |                                    |                                        |
| 8   | Le certificat de sécurité de ce site Web préser                                                     | te un problème.                        |                                    |                                        |
|     | Le certificat de sécurité présenté par ce site Web n'a pa<br>approuvée.                             | s été émis par une autorité de certifi | cation                             |                                        |
|     | Les problèmes de certificat de sécurité peuvent indique<br>données que vous envoyez sur le serveur. | r une tentative de duperie ou d'inter  | ception des                        |                                        |
|     | Nous vous recommandons de fermer cette page We                                                      | b et de quitter ce site.               |                                    |                                        |
|     | 🖉 Cliquez ici pour fermer cette page Web.                                                           |                                        |                                    |                                        |
|     | Section 2010 Poursuivre avec ce site Web (non recommandé).                                          |                                        |                                    |                                        |
|     | Informations                                                                                        |                                        |                                    |                                        |
|     |                                                                                                    |                                        |                                    |                                        |
|     |                                                                                                    |                                        |                                    |                                        |
|     |                                                                                                    |                                        |                                    |                                        |
|     |                                                                                                    |                                        |                                    |                                        |

Si le message ci-dessus apparait, cliquer sur ...

La liste apparait...

|                                                                                                    | DEGERMATION SO                                                                                                    | CIALE NOMINATIV                                                                                      | E FPOC                                                                                                    |                                                                                                    |                                                                   |                                                        |                                        |
|----------------------------------------------------------------------------------------------------|----------------------------------------------------------------------------------------------------|----------------------------------------------------------------------------------------------------|----------------------------------------------------------------------------------------------------|----------------------------------------------------------------------------------------------------|-------------------------------------------------------------------|--------------------------------------------------------|----------------------------------------|
|                                                                                                    |                                                                                                    |                                                                                                    |                                                                                                    |                                                                                                    |                                                                   |                                                        |                                        |
|                                                                                                    |                                                                                                    |                                                                                                    |                                                                                                    |                                                                                                    |                                                                   |                                                        |                                        |
| ous êtes insci                                                                                                    | rit                                                                                                    |                                                                                                    |                                                                                                    |                                                                                                    |                                                                   |                                                        |                                        |
|                                                                                                    |                                                                                                    |                                                                                                    |                                                                                                    |                                                                                                    |                                                                   |                                                        |                                        |
|                                                                                                    |                                                                                                    |                                                                                                    |                                                                                                    |                                                                                                    |                                                                   |                                                        |                                        |
|                                                                                                    |                                                                                                    |                                                                                                    |                                                                                                    |                                                                                                    |                                                                   |                                                        |                                        |
| iches de para                                                                                                    | métrage des organismes comp                                                                                                    | plémentaires                                                                                         |                                                                                                    |                                                                                                    |                                                                   |                                                        | ?                                      |
|                                                                                                    |                                                                                                    |                                                                                                    |                                                                                                    |                                                                                                    |                                                                   |                                                        |                                        |
| stitutions de p                                                                                                    | révovance, Mutuelles, Sociétés d'                                                                                                    | Assurance                                                                                            |                                                                                                    |                                                                                                    |                                                                   |                                                        |                                        |
| stitutions de pr<br>e des fiches de p                                                                                 | révoyance, Mutuelles, Sociétés d'<br>aramétrage disponibles                                                                                                    | Assurance                                                                                            |                                                                                                    |                                                                                                    |                                                                   |                                                        |                                        |
| <mark>stitutions de p</mark><br>e des fiches de p<br>erche par SIRE                                                   | révoyance, Mutuelles, Sociétés d'<br>paramétrage disponibles<br>N : et/ou par code                                                                                                 | Assurance<br>organisme :                                                                             |                                                                                                    | R                                                                                                    | echerc                                                            | her)                                                   |                                        |
| stitutions de pr<br>e des fiches de p<br>erche par SIRE<br>rs Déclarants :                                            | révoyance, Mutuelles, Sociétés d'<br>aramétrage disponibles<br>N : et/ou par code u<br>ATTENTION, pour voir les fiches d                                                           | Assurance<br>organisme :                                                                             | s entrenrises décla                                                                                            | R                                                                                                    | echerc                                                            | hei)                                                   | able                                   |
| stitutions de pr<br>e des fiches de p<br>erche par SIRE<br>rs Déclarants :<br>ir déposé au m                          | révoyance, Mutuelles, Sociétés d'<br>aramétrage disponibles<br>N : et/ou par code u<br>ATTENTION, pour voir les fiches (<br>ioins une DSN (test ou réelle, nor                     | Assurance<br>organisme :<br>de paramétrage OC de vo<br>male ou néant) afin d'initi                   | s entreprises décla<br>ialiser la relation «                                                                   | rées, vous de<br>déclarant – d                                                                                                    | echerci<br>vez au<br>éclaré                                       | her)<br>préala<br>» pour                               | able                                   |
| stitutions de pr<br>e des fiches de p<br>erche par SIRE<br>rs Déclarants :<br>ir déposé au m<br>cune d'elles          | révoyance, Mutuelles, Sociétés d'<br>paramétrage disponibles<br>N : et/ou par code u<br>ATTENTION, pour voir les fiches (<br>boins une DSN (test ou réelle, nor                    | Assurance<br>organisme :<br>de paramétrage OC de vo<br>male ou néant) afin d'initi                   | s entreprises décla<br>ialiser la relation «                                                                   | rées, vous de<br>déclarant – d                                                                                                    | echerc<br>vez au<br>éclaré                                        | her)<br>préala<br>» pour                               | able<br>r                              |
| stitutions de pr<br>e des fiches de p<br>erche par SIRE<br>rs Déclarants :<br>ir déposé au m<br>cune d'elles          | révoyance, Mutuelles, Sociétés d'<br>aramétrage disponibles<br>N : et/ou par code u<br>ATTENTION, pour voir les fiches d<br>ioins une DSN (test ou réelle, nor                     | Assurance<br>organisme :<br>de paramétrage OC de vo<br>male ou néant) afin d'initi                   | s entreprises décla<br>ialiser la relation «                                                                   | Res, vous de<br>déclarant – d<br>Nombre total                                                                                                    | echerc<br>vez au<br>éclaré<br>de fich                             | hei<br>préala<br>» pour<br>es trou                     | able<br>r<br>ivées : 6                 |
| stitutions de pr<br>e des fiches de p<br>erche par SIRE<br>rs Déclarants :<br>ir déposé au m<br>cune d'elles<br>SIREN | révoyance, Mutuelles, Sociétés d'<br>paramétrage disponibles<br>N : et/ou par code u<br>ATTENTION, pour voir les fiches d<br>noins une DSN (test ou réelle, nor<br>Raison Sociale  | Assurance<br>organisme :<br>de paramétrage OC de vo<br>male ou néant) afin d'initi<br>Nic / Ensemble | s entreprises décla<br>ialiser la relation «<br>Organisme                                                      | References, vous de<br>déclarant – d<br>Nombre total<br>Date de<br>création                                                                                                    | echerci<br>vez au<br>éclaré<br>de fich<br>XML                     | hei<br>préala<br>» pour<br>es trou<br>PDF              | able<br>r<br>ivées : 6<br>Id 🕀         |
| stitutions de pa<br>e des fiches de p<br>erche par SIRE<br>rs Déclarants :<br>ir déposé au m<br>cune d'elles<br>SIREN | révoyance, Mutuelles, Sociétés d'<br>paramétrage disponibles<br>N : et/ou par code u<br>ATTENTION, pour voir les fiches d<br>noins une DSN (test ou réelle, nor<br>Raison Sociale  | Assurance<br>organisme :<br>de paramétrage OC de vo<br>male ou néant) afin d'initi<br>Nic / Ensemble | s entreprises décla<br>ialiser la relation «<br>Organisme<br>P0983                                             | Nombre total<br>Date de<br>création<br>09/07/2016                                                                                                    | vez au<br>éclaré<br>de fich<br>XML<br>Q                           | her<br>préala<br>» pour<br>es trou<br>PDF<br>Q         | able<br>r<br>ivées : 6<br>Id 💮<br>     |
| stitutions de pr<br>e des fiches de p<br>erche par SIRE<br>rs Déclarants :<br>ir déposé au m<br>cune d'elles<br>SIREN | révoyance, Mutuelles, Sociétés d'<br>paramétrage disponibles<br>N : et/ou par code u<br>ATTENTION, pour voir les fiches (<br>toins une DSN (test ou réelle, nor<br>Raison Sociale  | Assurance<br>organisme :<br>de paramétrage OC de vo<br>male ou néant) afin d'initi<br>Nic / Ensemble | s entreprises décla<br>ialiser la relation «<br>Organisme<br>P0983<br>P0983                                    | Rrées, vous de<br>déclarant - d<br>Date de<br>création<br>09/07/2016<br>24/06/2016                                                                                                    | echerci<br>vez au<br>éclaré<br>de fich<br>XML                     | hei<br>préala<br>» pour<br>es trou<br>PDF<br>Q         | able<br>r<br>rvées : 6<br>Id 🕐<br>     |
| stitutions de pr<br>e des fiches de p<br>erche par SIRE<br>rs Déclarants :<br>ir déposé au m<br>cune d'elles<br>SIREN | révoyance, Mutuelles, Sociétés d'<br>laramétrage disponibles<br>N : et/ou par code a<br>ATTENTION, pour voir les fiches d<br>loins une DSN (test ou réelle, nor<br>Raison Sociale  | Assurance<br>organisme :<br>de paramétrage OC de vo<br>male ou néant) afin d'initi<br>Nic / Ensemble | s entreprises décla<br>ialiser la relation «<br>Organisme<br>P0983<br>P0983<br>P0983                           | Nombre total<br>Date de<br>création<br>09/07/2016<br>24/06/2016                                                                                                    | echerci<br>vez au<br>éclaré<br>de fich<br>XML<br>Q<br>Q           | préala<br>» pour<br>es trou<br>PDF<br>Q                | able<br>r<br>ivées : 6<br>Id 😷<br><br> |
| stitutions de pr<br>e des fiches de p<br>erche par SIRE<br>rs Déclarants :<br>ir déposé au m<br>cune d'elles<br>SIREN | révoyance, Mutuelles, Sociétés d'<br>laramétrage disponibles<br>N : et/ou par code la<br>ATTENTION, pour voir les fiches o<br>loins une DSN (test ou réelle, nor<br>Raison Sociale | Assurance<br>organisme :<br>de paramétrage OC de vo<br>male ou néant) afin d'initi<br>Nic / Ensemble | s entreprises décla<br>ialiser la relation «<br>Organisme<br>P0983<br>P0983<br>P0983<br>P0983                  | Rarées, vous de déclarant - d<br>Nombre total<br>Date de création<br>09/07/2016<br>24/06/2016<br>24/06/2016                                                                                                    | de fich                                                           | préala<br>» pour<br>es trou<br>PDF<br>Q<br>Q<br>Q      | able<br>r<br>Id 💮<br><br>              |
| stitutions de pr<br>e des fiches de p<br>erche par SIRE<br>rs Déclarants :<br>ir déposé au m<br>cune d'elles<br>SIREN | révoyance, Mutuelles, Sociétés d'<br>laramétrage disponibles<br>N : et/ou par code of<br>ATTENTION, pour voir les fiches (<br>loins une DSN (test ou réelle, nor<br>Raison Sociale | Assurance<br>organisme :<br>de paramétrage OC de vo<br>male ou néant) afin d'initi<br>Nic / Ensemble | s entreprises décla<br>ialiser la relation «<br>Organisme<br>P0983<br>P0983<br>P0983<br>P0983<br>DMER01/AXA001 | Reference of the second second | echerci<br>vez au<br>éclaré<br>de fich<br>XML<br>Q<br>Q<br>Q<br>Q | préala<br>» pour<br>es trou<br>PDF<br>Q<br>Q<br>Q<br>Q | able<br>r<br>Id ()<br><br><br>         |

#### Editer un historique global pour repérer les modules de prévoyance et/ou de mutuelle

Au menu de Studio cliquez sur « Editions » puis sur « Salariés » et enfin sur « Historiques ».

Sélectionnez la période correspondant à la DSN à éditer et dans l'option « *Editions des Cumuls* », sélectionnez « *Cumul global* ».

Cliquez sur le bouton « OK » pour lancer le traitement.

| )ate début période:   | 01/08/2016             |              |   | Début | Fin      |
|-----------------------|------------------------|--------------|---|-------|----------|
| Date fin période:     | 31/08/2016             |              |   | 0     | ZZZZZZZZ |
| Edition des Cumuls    | Cumul global           |              |   |       |          |
|                       | Type de sortie         | Edition par  |   |       | _        |
|                       | Impression             | O Code       |   |       |          |
|                       | O Affichage            |              |   |       |          |
|                       | -ormat PDF             | Alphabétique |   |       |          |
| Fichier d'export      |                        |              |   |       |          |
| Répertoire du fichier | c:\xotis\studio II\Ex  | porti        | Q |       |          |
| seperiore po nomer    | Let wone bronio in Ary | por L/       |   |       |          |
|                       |                        |              |   |       |          |

| 155210                                                                                                    | COMPLEMENTAF AR IIS IE                                                                                                    |                            |                                                    | I                                                                                               |             |                                                                                                    |                                                                                                    |
|----------------------------------------------------------------------------------------------------|----------------------------------------------------------------------------------------------------|----------------------------|----------------------------------------------------|-------------------------------------------------------------------------------------------------|-------------|----------------------------------------------------------------------------------------------------|----------------------------------------------------------------------------------------------------|
| 135805                                                                                                    | **** BASE RETRATIE ****                                                                                                    |                            |                                                    |                                                                                                 |             |                                                                                                    |                                                                                                    |
| 136000                                                                                                    | RETRATIE ARTISTE T1                                                                                                    |                            | 4.370                                              |                                                                                                 | 1           | 4.380                                                                                                    | 1                                                                                                    |
| 136402                                                                                                    | AUDIENS PREVOYANCE ARTISTE                                                                                                    |                            |                                                    |                                                                                                 | 1           | 0.220                                                                                                    | 4                                                                                                    |
| 36403                                                                                                    | AUDIENS SANTE ARTISTE                                                                                                    |                            |                                                    |                                                                                                 | 1           | 0.200                                                                                                    |                                                                                                    |
| 37900                                                                                                    | RETRATIE COMPLINC TI                                                                                                    |                            | 3 870                                              |                                                                                                 |             | 3.880                                                                                                    | 1                                                                                                    |
| 38000                                                                                                    | RETRATIE COMPLING TI                                                                                                    |                            | 3 870                                              |                                                                                                 |             | 3,880                                                                                                    |                                                                                                    |
| 12 90 12                                                                                                    | RETRATE COMPLACE TO                                                                                                    |                            | 10,120                                             |                                                                                                 |             | 10,130                                                                                                    |                                                                                                    |
| 13.91.50                                                                                                    | AUDIENS DREVOVANCE NC                                                                                                    |                            | 10.120                                             |                                                                                                 |             | 0.220                                                                                                    |                                                                                                    |
| 120151                                                                                                    | AUDIENS FREVOTANCE NC                                                                                                    |                            |                                                    |                                                                                                 |             | 0.220                                                                                                    |                                                                                                    |
| 138151                                                                                                    | AUDIENS SANTE NC                                                                                                    |                            |                                                    |                                                                                                 | 1           | 0.200                                                                                                    | 1                                                                                                    |
| 138160                                                                                                    | AUDIENS PREVOYANCE NC                                                                                                    |                            | 0.500                                              |                                                                                                 | 1           | 0.500                                                                                                    |                                                                                                    |
| 138400                                                                                                    | AGFF ARTISTE TI                                                                                                    |                            | 0.800                                              |                                                                                                 | 1           | 1.200                                                                                                    | 1                                                                                                    |
| 138408                                                                                                    | AGFF NON CADRE TI                                                                                                    |                            | 0.800                                              |                                                                                                 |             | 1.200                                                                                                    | 1                                                                                                    |
| 138412                                                                                                    | AGFF NON CADRE TI                                                                                                    |                            | 0.800                                              |                                                                                                 | 1           | 1.200                                                                                                    | i i                                                                                                    |
| 138414                                                                                                    | AGFF NON CADRE T2                                                                                                    |                            | 0.900                                              |                                                                                                 | 1           | 1.300                                                                                                    | 1                                                                                                    |
| 138416                                                                                                    | AGFF CADRE TI                                                                                                    |                            | 0.800                                              |                                                                                                 |             | 1.200                                                                                                    |                                                                                                    |
| 138418                                                                                                    | AGFF CADRE T2                                                                                                    |                            | 0.900                                              |                                                                                                 | 1           | 1.300                                                                                                    |                                                                                                    |
| 138420                                                                                                    | AGEE CADRE TI                                                                                                    |                            | 0.800                                              |                                                                                                 |             | 1 200                                                                                                    |                                                                                                    |
| 138422                                                                                                    | AGEE CADRE TO                                                                                                    |                            | 0.000                                              |                                                                                                 |             | 1 300                                                                                                    |                                                                                                    |
| 139426                                                                                                    | AGET CADRE 12                                                                                                    |                            | 0.900                                              |                                                                                                 |             | 1.300                                                                                                    |                                                                                                    |
| 13 90 00                                                                                                    | RETCOMPL CADRETA                                                                                                    |                            | 3,970                                              |                                                                                                 | · · · · · · | 2 000                                                                                                    |                                                                                                    |
| 120200                                                                                                    | RELCOMPL. CADRE IA                                                                                                    |                            | 5.670                                              |                                                                                                 |             | 5.880                                                                                                    |                                                                                                    |
| 139000                                                                                                    | RELCOMPL. CADRE TA                                                                                                    |                            | 3.870                                              |                                                                                                 | 1           | 5.880                                                                                                    | 1                                                                                                    |
| 139250                                                                                                    | KET.CADKE IB                                                                                                    |                            | 7.800                                              |                                                                                                 |             | 12.750                                                                                                    |                                                                                                    |
| 139450                                                                                                    | RELCADRE TC                                                                                                    |                            | 7.800                                              |                                                                                                 | 1           | 12.750                                                                                                    |                                                                                                    |
| 139500                                                                                                    | APEC CADRE TB                                                                                                    |                            | 0.024                                              |                                                                                                 | 1           | 0.036                                                                                                    | 1                                                                                                    |
| 139640                                                                                                    | APEC CADRE TA                                                                                                    |                            | 0.024                                              |                                                                                                 |             | 0.036                                                                                                    | 1                                                                                                    |
| 139750                                                                                                    | G.M.P.                                                                                                    |                            | 7.800                                              |                                                                                                 |             | 12.750                                                                                                    |                                                                                                    |
|                                                                                                    |                                                                                                    |                            |                                                    |                                                                                                 |             |                                                                                                    |                                                                                                    |
|                                                                                                    |                                                                                                    |                            |                                                    |                                                                                                 |             |                                                                                                    |                                                                                                    |
| 139950                                                                                                    | C.E.T. TA                                                                                                    | I                          | 0.130                                              | )                                                                                               |             | 0.220                                                                                                    | ۲                                                                                                    |
| 139950<br>139952                                                                                                    | C.E.T. TA<br>C.E.T. TB                                                                                                    | L                          | 0.130<br>0.130                                     | )<br>1                                                                                          |             | 0.220<br>0.220                                                                                                    | 4                                                                                                    |
| 139950<br>139952<br>139953                                                                                                    | C.E.T. TA<br>C.E.T. TB<br>C.E.T. TB                                                                                                    | L<br>3                     | 0.130<br>0.130                                     | a<br>L                                                                                          |             | 0.220<br>0.220<br>0.220                                                                                                    | 4<br>5                                                                                                    |
| 139950<br>139952<br>139953<br>139954                                                                                                    | C.E.T. TA<br>C.E.T. TB<br>C.E.T. TB<br>C.E.T. TC                                                                                                    | L<br>3                     | 0.130<br>0.130<br>0.130                            | 3<br>L<br>5                                                                                     |             | 0.220<br>0.220<br>0.220<br>0.220                                                                                                    | 4<br>5<br>4                                                                                                    |
| 139950<br>139952<br>139953<br>139954<br>140000                                                                                                    | C.E.T. TA<br>C.E.T. TB<br>C.E.T. TB<br>C.E.T. TC<br>GARANTE DECES (IPICAS)                                                                                                    | 1<br>3<br>)                | 0.130<br>0.130<br>0.130                            | 3<br>4<br>3                                                                                     |             | 0.220<br>0.220<br>0.220<br>0.220<br>1.500                                                                                                    | 4<br>5<br>4<br>5                                                                                                    |
| 139950<br>139952<br>139953<br>139954<br>140000<br>141028                                                                                                    | C.E.T. TA<br>C.E.T. TB<br>C.E.T. TB<br>C.E.T. TC<br>GARANTE DECES (IPICAS)<br>ASSURANCE CHOMAGE INTERMITTENT                                                                                                    | L <br>3<br>7               | 0.130<br>0.130<br>0.130<br>4.800                   | 3<br>5<br>1                                                                                     |             | 0.220<br>0.220<br>0.220<br>0.220<br>1.500<br>8.000                                                                                                    | 1<br>5<br>4<br>5<br>2                                                                                                    |
| 139950<br>139952<br>139953<br>139954<br>140000<br>141028<br>141030                                                                                                    | C.E.T. TA<br>C.E.T. TB<br>C.E.T. TB<br>C.E.T. TC<br>GARANTIE DECES (IPICAS)<br>ASSURANCE CHOMAGE INTERMITTENT<br>MAJORATION CDD USAGE                                                                                                    | L<br>8<br>9<br>7           | 0.130<br>0.130<br>0.130<br>4.800                   | )<br>                                                                                           |             | 0.220<br>0.220<br>0.220<br>1.500<br>8.000<br>0.500                                                                                                    | 4<br>5<br>4<br>3                                                                                                    |
| 139950<br>139952<br>139953<br>139954<br>140000<br>141028<br>141030<br>141142                                                                                                    | C.E.T. TA<br>C.E.T. TB<br>C.E.T. TB<br>C.E.T. TC<br>GARANTIE DECES (IPICAS)<br>ASSURANCE CHOMAGE INTERMITIENT<br>MAJORATION CDD US AGE<br>ASSURANCE CHOMAGE PERMANENT                                                                                                    | 1<br>3<br>7<br>9           | 0.130<br>0.130<br>0.130<br>4.800<br>2.400          | 9<br>1<br>3<br>1                                                                                |             | 0.220<br>0.220<br>0.220<br>1.500<br>8.000<br>0.500<br>4.000                                                                                                    | 4<br>5<br>2<br>7                                                                                                    |
| 139950<br>139952<br>139953<br>139954<br>140000<br>141028<br>141030<br>141142<br>141148                                                                                                    | C.E.T. TA<br>C.E.T. TB<br>C.E.T. TB<br>C.E.T. TC<br>GARANTIE DECES (IPICAS)<br>ASSURANCE CHOMAGE INTERMITTENT<br>MAJORATION CDD V3 AGE<br>ASSURANCE CHOMAGE PERMANENT<br>MAJORATION CDD >1 MOIS ET <= 3 MOIS                                                                                                    | L<br>3<br>7<br>9           | 0.130<br>0.130<br>0.130<br>4.800<br>2.400          | 3<br>4<br>1<br>2                                                                                |             | 0.220<br>0.220<br>0.220<br>1.500<br>8.000<br>0.500<br>4.000<br>1.500                                                                                                    | 4<br>5<br>2<br>3<br>7<br>7                                                                                                    |
| 139950<br>139952<br>139953<br>139954<br>140000<br>141028<br>141030<br>141142<br>141148<br>142533                                                                                                    | C.E.T. TA<br>C.E.T. TB<br>C.E.T. TB<br>C.E.T. TB<br>C.E.T. TC<br>GARANTIE DECES (IPICAS)<br>ASSURANCE CHOMAGE INTERMITIENT<br>MAJORATION CDD USAGE<br>ASSURANCE CHOMAGE PERMANENT<br>MAJORATION CDD >1 MOIS ET <= 3 MOIS<br>A.G.S. INTERMITIENT                                                                                                    | L<br>8<br>7<br>9           | 0.130<br>0.130<br>0.130<br>4.800<br>2.400          | 3<br>8<br>1<br>2                                                                                |             | 0.220<br>0.220<br>0.220<br>1.500<br>8.000<br>0.500<br>4.000<br>1.500<br>0.250                                                                                                    | 1<br>5<br>2<br>3<br>7<br>5                                                                                                    |
| 139950<br>139952<br>139953<br>139954<br>140000<br>141028<br>141030<br>141142<br>141148<br>142533<br>142655                                                                                                    | C.E.T. TA<br>C.E.T. TB<br>C.E.T. TB<br>C.E.T. TB<br>C.E.T. TC<br>GARANTIE DECES (IPICAS)<br>ASSURANCE CHOMAGE INTERMITIENT<br>MAJORATION CDD US AGE<br>ASSURANCE CHOMAGE PERMANENT<br>MAJORATION CDD >1 MOIS ET <= 3 MOIS<br>A.G.S. INTERMITIENT<br>A.G.S. PERMANENT                                                                                                    | 1<br>3<br>7<br>9           | 0.130<br>0.130<br>0.130<br>4.800<br>2.400          | 9<br>4<br>1<br>2                                                                                |             | 0.220<br>0.220<br>0.220<br>1.500<br>8.000<br>0.500<br>4.000<br>1.500<br>0.250<br>0.250                                                                                                    | +<br>5<br>2<br>3<br>7<br>7<br>5<br>5                                                                                                    |
| 139950<br>139952<br>139953<br>139954<br>140000<br>141028<br>141030<br>141142<br>141148<br>142533<br>142655<br>144204                                                                                                    | C.E.T. TA<br>C.E.T. TB<br>C.E.T. TB<br>C.E.T. TB<br>C.E.T. TC<br>GARANTIE DECES (IPICAS)<br>ASSURANCE CHOMAGE INTERMITTENT<br>MAJORATION CDD US AGE<br>ASSURANCE CHOMAGE PERMANENT<br>MAJORATION CDD >1 MOIS ET <= 3 MOIS<br>A.G.S. PIERMANENT<br>REEVOYANCE CADRE TA                                                                                                    | 1<br>3<br>7<br>9           | 0.130<br>0.130<br>0.130<br>4.800<br>2.400          | 9<br>1<br>1<br>2                                                                                |             | 0.220<br>0.220<br>0.220<br>1.500<br>8.000<br>0.500<br>4.000<br>1.500<br>0.250<br>0.250<br>1.650                                                                                                    | 4<br>5<br>2<br>3<br>7<br>3<br>5<br>5<br>3                                                                                                    |
| 139950<br>139952<br>139953<br>139954<br>140000<br>141028<br>141030<br>141142<br>141148<br>14253<br>142655<br>144200                                                                                                    | C.E.T. TA<br>C.E.T. TB<br>C.E.T. TB<br>C.E.T. TC<br>GARANTIE DECES (IPICAS)<br>ASSURANCE CHOMAGE INTERMITTENT<br>MAJORATION CDD USAGE<br>ASSURANCE CHOMAGE PERMANENT<br>MAJORATION CDD >1 MOIS ET <= 3 MOIS<br>A.G.S. INTERMITTENT<br>A.G.S. PERMANENT<br>IREVOYANCE CADRE TA<br>REVOYANCE CADRE TA<br>REVOYANCE CADRE TB                                                                                                    | 1<br>3<br>7<br>9           | 0.130<br>0.130<br>0.130<br>4.800<br>2.400          | 3<br>4<br>3<br>1<br>2                                                                           |             | 0.220<br>0.220<br>0.220<br>1.500<br>8.000<br>0.500<br>4.000<br>1.500<br>0.250<br>0.250<br>1.650<br>1.100                                                                                                    | 1<br>5<br>2<br>3<br>7<br>7<br>5<br>5<br>5<br>8                                                                                                    |
| 139950<br>139952<br>139953<br>139954<br>140000<br>141028<br>141030<br>141142<br>141148<br>142533<br>142655<br>144204<br>144302                                                                                                    | C.E.T. TA<br>C.E.T. TB<br>C.E.T. TB<br>C.E.T. TB<br>C.E.T. TC<br>GARANTIE DECES (IPICAS)<br>ASSURANCE CHOMAGE INTERMITIENT<br>MAJORATION CDD US AGE<br>ASSURANCE CHOMAGE PERMANENT<br>MAJORATION CDD >1 MOIS ET <= 3 MOIS<br>A.G.S. INTERMITIENT<br>A.G.S. PERMANENT<br>IREVOYANCE CADRE TA<br>IREVOYANCE CADRE TA<br>IREVOYANCE CADRE TB<br>EF AND DE SANTE                                                                                                    | 1<br>3<br>7<br>9           | 0.130<br>0.130<br>0.130<br>4.800<br>2.400          | )<br> <br> <br> <br> <br> <br> <br> <br> <br> <br>                                              |             | 0.220<br>0.220<br>0.220<br>1.500<br>8.000<br>0.500<br>4.000<br>1.500<br>0.250<br>0.250<br>1.650<br>1.100<br>8.240                                                                                                    | 1<br>5<br>2<br>3<br>7<br>5<br>5<br>5<br>3<br>3<br>3                                                                                                    |
| 139950<br>139952<br>139953<br>139954<br>140000<br>141028<br>141030<br>141142<br>141148<br>142533<br>142655<br>144204<br>144302<br>144508                                                                                                    | C.E.T. TA<br>C.E.T. TB<br>C.E.T. TB<br>C.E.T. TB<br>C.E.T. TC<br>GARANTIE DECES (IPICAS)<br>ASSURANCE CHOMAGE INTERMITTENT<br>MAJORATION CDD US AGE<br>ASSURANCE CHOMAGE PERMANENT<br>MAJORATION CDD >1 MOIS ET <= 3 MOIS<br>A.G.S. INTERMITTENT<br>A.G.S. PERMANENT<br>REVOYANCE CADRE TA<br>REVOYANCE CADRE TA<br>REVOYANCE CADRE TA<br>REVOYANCE CADRE TA<br>REVOYANCE CADRE TA<br>REVOYANCE CADRE TA<br>REVOYANCE CADRE TA                                                                                                    | L<br>3<br>7<br>9<br>9<br>9 | 0.130<br>0.130<br>4.800<br>2.400<br>1.100<br>1.800 | 9<br>1<br>2<br>2                                                                                |             | 0.220<br>0.220<br>0.220<br>1.500<br>8.000<br>0.500<br>4.000<br>1.500<br>0.250<br>0.250<br>1.650<br>1.100<br>3.340                                                                                                    | 4<br>5<br>2<br>3<br>7<br>7<br>5<br>5<br>5<br>8<br>8<br>8<br>8<br>8                                                                                                    |
| 139950<br>139952<br>139953<br>139954<br>140000<br>141028<br>141028<br>141142<br>141148<br>142533<br>142655<br>144204<br>144302<br>144508<br>144600                                                                                                    | C.E.T. TA<br>C.E.T. TB<br>C.E.T. TB<br>C.E.T. TC<br>GARANTIE DECES (IPICAS)<br>ASSURANCE CHOMAGE INTERMITTENT<br>MAJORATION CDD US AGE<br>ASSURANCE CHOMAGE PERMANENT<br>MAJORATION CDD >1 MOIS ET <= 3 MOIS<br>A.G.S. INTERMITTENT<br>A.G.S. PERMANENT<br>IREVOYANCE CADRE TA<br>IREVOYANCE CADRE TA<br>IREVOYANCE CADRE TA<br>IREVOYANCE CADRE TA<br>IREVOYANCE CADRE TA<br>IREVOYANCE CADRE TA<br>IREVOYANCE CADRE TA<br>IREVOYANCE CADRE TA                                                                                                    | 1<br>3<br>7<br>9<br>9      | 0.130<br>0.130<br>4.800<br>2.400<br>1.100<br>1.800 | )<br> <br> <br> <br> <br> <br> <br> <br> <br> <br> <br> <br> <br> <br> <br> <br> <br> <br> <br> |             | 0.220<br>0.220<br>0.220<br>1.500<br>8.000<br>0.500<br>4.000<br>1.500<br>0.250<br>0.250<br>1.650<br>1.100<br>3.340<br>0.410                                                                                                    | 4<br>5<br>2<br>3<br>5<br>5<br>5<br>5<br>5<br>5<br>5<br>5<br>5<br>5<br>5<br>5<br>5<br>5<br>5<br>5<br>5                                                                                                    |
| 139950<br>139952<br>139953<br>139954<br>140000<br>141028<br>141030<br>141142<br>141148<br>142533<br>142655<br>144204<br>144508<br>144508                                                                                                    | C.E.T. TA<br>C.E.T. TB<br>C.E.T. TB<br>C.E.T. TB<br>C.E.T. TC<br>GARANTIE DECES (IPICAS)<br>ASSURANCE CHOMAGE INTERMITIENT<br>MAJORATION CDD USAGE<br>ASSURANCE CHOMAGE PERMANENT<br>MAJORATION CDD >1 MOIS ET <= 3 MOIS<br>A.G.S. INTERMITIENT<br>A.G.S. PERMANENT<br>INTERMITIENT<br>A.G.S. PERMANENT<br>INTERMITIENT<br>A.G.S. PERMANENT<br>INTERMITIENT<br>A.G.S. PERMANENT<br>INTERMITIENT<br>A.G.S. PERMANENT<br>INTERMITIENT<br>A.G.S. SPECTACLES                                                                                                    | L<br>3<br>7<br>9<br>3      | 0.130<br>0.130<br>4.800<br>2.400<br>1.100<br>1.800 | )<br> <br> <br> <br> <br> <br> <br> <br> <br> <br> <br> <br> <br> <br> <br> <br> <br> <br> <br> |             | 0.220<br>0.220<br>0.220<br>1.500<br>8.000<br>0.500<br>4.000<br>1.500<br>0.250<br>1.650<br>1.100<br>3.340<br>0.410<br>14.700                                                                                                    | 1<br>5<br>2<br>3<br>7<br>7<br>5<br>5<br>5<br>5<br>8<br>9<br>8<br>1<br>9<br>8                                                                                                    |
| 139950<br>139952<br>139953<br>139954<br>140000<br>141028<br>141042<br>141148<br>142533<br>142655<br>144204<br>144302<br>144508<br>144500<br>144511                                                                                                    | C.E.T. TA<br>C.E.T. TB<br>C.E.T. TB<br>C.E.T. TB<br>C.E.T. TC<br>GARANTIE DECES (IPICAS)<br>ASSURANCE CHOMAGE INTERMITIENT<br>MAJORATION CDD US AGE<br>ASSURANCE CHOMAGE PERMANENT<br>MAJORATION CDD >1 MOIS ET <= 3 MOIS<br>A.G.S. INTERMITIENT<br>A.G.S. PERMANENT<br>IREVOYANCE CADRE TA<br>IREVOYANCE CADRE TA<br>IREVOYANCE CADRE TA<br>IREVOYANCE CADRE TB<br>FR.AIS DE SANTE<br>ACMS<br>CONGES SPECTACLES<br>IR OVISION PRIME PRECA                                                                                                    | 1<br>3<br>7<br>9<br>9<br>9 | 0.130<br>0.130<br>4.800<br>2.400<br>1.100<br>1.800 | 9<br>1<br>1<br>2<br>2                                                                           |             | 0.220<br>0.220<br>0.220<br>1.500<br>0.500<br>4.000<br>1.500<br>0.250<br>0.250<br>1.650<br>1.100<br>3.340<br>0.410<br>14.700<br>10.000                                                                                                    | L<br>5<br>2<br>3<br>7<br>7<br>5<br>5<br>5<br>5<br>5<br>5<br>5<br>5<br>5<br>5<br>5<br>5<br>5<br>5<br>5<br>5<br>5                                                                                                    |
| 139950<br>139952<br>139953<br>139954<br>140000<br>141028<br>141030<br>141142<br>141148<br>142533<br>142655<br>144204<br>144508<br>144508<br>144508<br>144500                                                                                                    | C.E.T. TA<br>C.E.T. TB<br>C.E.T. TB<br>C.E.T. TB<br>C.E.T. TC<br>GARANTIE DECES (IPICAS)<br>ASSURANCE CHOMAGE INTERMITTENT<br>MAJORATION CDD US AGE<br>ASSURANCE CHOMAGE PERMANENT<br>MAJORATION CDD >1 MOIS ET <= 3 MOIS<br>A.G.S. INTERMITTENT<br>A.G.S. PERMANENT<br>REVOYANCE CADRE TA<br>REVOYANCE CADRE TA<br>REVOYANCE CADRE TA<br>REVOYANCE CADRE TA<br>REVOYANCE CADRE TA<br>REVOYANCE CADRE TA<br>REVOYANCE CADRE TA<br>REVOYANCE CADRE TA<br>REVOYANCE CADRE TA<br>REVOYANCE CADRE TA<br>REVOYANCE CADRE TA<br>REVOYANCE CADRE TA<br>REVOYANCE CADRE TA<br>ROVISION PRIME PRECA<br>ROVISION PRIME PRECA<br>ROVISIONS CONGES                                                                                                    | 1<br>3<br>7<br>9<br>3<br>3 | 0.130<br>0.130<br>4.800<br>2.400<br>1.100<br>1.800 | 9<br>1<br>2<br>2                                                                                |             | 0.220<br>0.220<br>0.220<br>1.500<br>8.000<br>0.500<br>4.000<br>1.500<br>0.250<br>1.650<br>1.100<br>3.340<br>0.410<br>14.700<br>10.000<br>10.000                                                                                                    | +<br>5<br>2<br>3<br>7<br>7<br>5<br>5<br>5<br>5<br>8<br>8<br>8<br>8<br>8<br>8<br>8<br>8<br>8<br>8<br>8<br>8<br>8<br>8                                                                                                    |
| 139950<br>139952<br>139953<br>139954<br>140000<br>141028<br>141028<br>141028<br>141028<br>144204<br>144302<br>144508<br>144508<br>144508<br>144500<br>149600                                                                                                    | C.E.T. TA<br>C.E.T. TB<br>C.E.T. TB<br>C.E.T. TB<br>C.E.T. TC<br>GARANTIE DECES (IPICAS)<br>ASSURANCE CHOMAGE INTERMITIENT<br>MAJORATION CDD USAGE<br>ASSURANCE CHOMAGE PERMANENT<br>MAJORATION CDD >1 MOIS ET <= 3 MOIS<br>A.G.S. INTERMITIENT<br>A.G.S. PERMANENT<br>REVOYANCE CADRE TA<br>REVOYANCE CADRE TB<br>RAE DE SANTE<br>ACMS<br>CONGES SPECTACLES<br>ROVISION PRIME PRECA<br>ROVISION PRIME PRECA<br>ROVISION SCONGES<br>CHARGES SUR PROVISIONS CP                                                                                                    | 1<br>3<br>7<br>9<br>9      | 0.130<br>0.130<br>4.800<br>2.400<br>1.100<br>1.800 | )<br> <br> <br> <br> <br> <br> <br> <br> <br> <br> <br> <br> <br> <br> <br> <br> <br> <br> <br> |             | 0.220<br>0.220<br>0.220<br>1.500<br>8.000<br>0.500<br>4.000<br>1.500<br>0.250<br>0.250<br>1.650<br>1.100<br>3.340<br>0.410<br>14.700<br>10.000<br>10.000<br>50.000                                                                                                    | 1<br>5<br>2<br>3<br>7<br>7<br>5<br>5<br>5<br>5<br>5<br>5<br>5<br>5<br>5<br>5<br>5<br>5<br>5<br>5<br>5<br>5<br>5                                                                                                    |
| 139950<br>139952<br>139953<br>139954<br>140000<br>141028<br>14104<br>14102<br>141142<br>141142<br>141142<br>141142<br>141508<br>144500<br>149500<br>149500                                                                                                    | C.E.T. TA<br>C.E.T. TB<br>C.E.T. TB<br>C.E.T. TB<br>C.E.T. TC<br>GARANTIE DECES (IPICAS)<br>ASSURANCE CHOMAGE INTERMITIENT<br>MAJORATION CDD US AGE<br>ASSURANCE CHOMAGE PERMANENT<br>MAJORATION CDD >1 MOIS ET <= 3 MOIS<br>AG.S. INTERMITIENT<br>A.G.S. PERMANENT<br>IREVOYANCE CADRE TA<br>REVOYANCE CADRE TA<br>REVOYANCE CADRE TA<br>REVOYANCE CADRE TA<br>REVOYANCE CADRE TA<br>REVOYANCE CADRE TA<br>REVOYANCE CADRE TA<br>REVOYANCE CADRE TA<br>ROUSION PRIME PRECA<br>ROVISION SCONGES<br>CHARGES SUR PROVISIONS CP<br>CHARGES SUR PROVISIONS PRECARITE                                                                                                    | 1<br>3<br>7<br>9<br>3      | 0.130<br>0.130<br>4.800<br>2.400<br>1.100<br>1.800 | )<br> <br> <br> <br> <br> <br> <br> <br> <br> <br> <br> <br> <br> <br> <br> <br> <br> <br> <br> |             | 0.220<br>0.220<br>0.220<br>1.500<br>8.000<br>0.500<br>4.000<br>1.500<br>0.250<br>1.650<br>1.100<br>3.340<br>0.410<br>14.700<br>10.000<br>10.000<br>50.000                                                                                                    | 1<br>5<br>2<br>3<br>7<br>7<br>5<br>5<br>5<br>5<br>5<br>5<br>5<br>5<br>5<br>5<br>5<br>5<br>5<br>5<br>5<br>5<br>5                                                                                                    |
| 139950<br>139952<br>139953<br>139954<br>140000<br>14114028<br>141028<br>141028<br>141028<br>141028<br>141028<br>141028<br>141028<br>141028<br>141028<br>141028<br>142533<br>142555<br>144204<br>144500<br>149600                                                                                                    | C.E.T. TA<br>C.E.T. TB<br>C.E.T. TB<br>C.E.T. TB<br>C.E.T. TC<br>GARANTIE DECES (IPICAS)<br>ASSURANCE CHOMAGE INTERMITTENT<br>MAJORATION CDD US AGE<br>ASSURANCE CHOMAGE PERMANENT<br>MAJORATION CDD >1 MOIS ET <= 3 MOIS<br>A.G.S. INTERMITTENT<br>A.G.S. PERMANENT<br>REVOYANCE CADRE TA<br>REVOYANCE CADRE TA<br>ROUSIONS CONGES<br>CHARGES SUR PROVISIONS CP<br>CHARGES SUR PROVISIONS PRECARITE<br>EXTPROV.CH.CP                                                                                                    | 1<br>3<br>7<br>9<br>9<br>9 | 0.130<br>0.130<br>4.800<br>2.400<br>1.100<br>1.800 | 9<br>1<br>2<br>2<br>2                                                                           |             | 0.220<br>0.220<br>0.220<br>1.500<br>8.000<br>4.000<br>1.500<br>0.250<br>0.250<br>1.650<br>1.100<br>3.340<br>0.410<br>14.700<br>10.000<br>10.000<br>50.000<br>50.000                                                                                                    | 4<br>5<br>2<br>3<br>7<br>7<br>5<br>5<br>5<br>5<br>5<br>5<br>5<br>5<br>5<br>5<br>5<br>5<br>5<br>5<br>5<br>5<br>5                                                                                                    |
| 139950<br>139952<br>139952<br>139954<br>140000<br>141142<br>14108<br>14108<br>14108<br>14108<br>142533<br>142655<br>144204<br>144502<br>144508<br>144500<br>149500<br>149600<br>149600                                                                                                    | C.E.T. TA<br>C.E.T. TB<br>C.E.T. TB<br>C.E.T. TB<br>C.E.T. TC<br>GARANTIE DECES (IPICAS)<br>ASSURANCE CHOMAGE INTERMITIENT<br>MAJORATION CDD US AGE<br>ASSURANCE CHOMAGE PERMANENT<br>MAJORATION CDD >1 MOIS ET <= 3 MOIS<br>A.G.S. PERMANENT<br>REVOYANCE CADRE TA<br>REVOYANCE CADRE TA<br>REVOYANCE CADRE TA<br>REVOYANCE CADRE TA<br>REVOYANCE CADRE TA<br>REVOYANCE CADRE TA<br>REVOYANCE CADRE TA<br>REVOYANCE CADRE TA<br>ROVISION PRIME PRECA<br>ROVISION PRIME PRECA<br>ROVISION PRIME PRECA<br>ROVISIONS CONGES<br>CHARGES SUR PROVISIONS CP<br>CHARGES SUR PROVISIONS PRECARITE<br>EXTPROV.CH.CP<br>PARTICIPATION CONSTRUCTION                                                                                                    | 1<br>3<br>7<br>9<br>3      | 0.130<br>0.130<br>4.800<br>2.400<br>1.100<br>1.800 | 9<br>5<br>1<br>2<br>9<br>2                                                                      |             | 0.220<br>0.220<br>0.220<br>1.500<br>8.000<br>0.500<br>4.000<br>1.500<br>0.250<br>0.250<br>1.650<br>1.100<br>3.340<br>0.410<br>14.700<br>10.000<br>10.000<br>50.000<br>50.000<br>50.000                                                                                                    | 4<br>5<br>2<br>3<br>7<br>7<br>3<br>5<br>5<br>5<br>8<br>8<br>8<br>1<br>9<br>8<br>1<br>9<br>8<br>1<br>9<br>8<br>1<br>9<br>8<br>1<br>9<br>8<br>1<br>9<br>1<br>9                                                                                                    |
| 139950<br>139952<br>139953<br>139954<br>140000<br>141028<br>141028<br>141028<br>141028<br>141028<br>141028<br>141028<br>141028<br>141028<br>141028<br>141028<br>141028<br>14255<br>144204<br>144508<br>144508<br>144508<br>144508<br>144508<br>149500<br>149600<br>149601<br>149600<br>149601<br>149600<br>149601<br>149600<br>149601<br>149600<br>149601<br>149600<br>149601<br>149600<br>149600<br>149601<br>149600<br>149600<br>149600<br>149600<br>149600<br>149600<br>149600<br>149600<br>149600<br>149600<br>149600<br>149600<br>149600<br>149600<br>149600<br>149600<br>149600<br>149600<br>149500<br>1495000<br>1495000<br>1495000<br>1495000000000000000000000000000000000000 | C.E.T. TA<br>C.E.T. TB<br>C.E.T. TB<br>C.E.T. TB<br>C.E.T. TC<br>GARANTIE DECES (IPICAS)<br>ASSURANCE CHOMAGE INTERMITIENT<br>MAJORATION CDD USAGE<br>ASSURANCE CHOMAGE PERMANENT<br>MAJORATION CDD >1 MOIS ET <= 3 MOIS<br>A.G.S. INTERMITIENT<br>A.G.S. PERMANENT<br>REVOYANCE CADRE TA<br>REVOYANCE CADRE TA<br>REVOYANCE CADRE TA<br>REVOYANCE CADRE TA<br>REVOYANCE CADRE TB<br>RAB DE SANTE<br>ACMS<br>CONGES SPECTACLES<br>ROVISION SEANCES<br>CHARGES SUR PROVISIONS CP<br>CHARGES SUR PROVISIONS PRECARITE<br>EXTPROV.CH.CP<br>PARTICIPATION CONSTRUCTION<br>FORMATION CONTINUE                                                                                                    | 1<br>3<br>7<br>9<br>3      | 0.130<br>0.130<br>4.800<br>2.400<br>1.100<br>1.800 | 9<br>4<br>1<br>2<br>9<br>2                                                                      |             | 0.220<br>0.220<br>0.220<br>1.500<br>8.000<br>0.500<br>4.000<br>1.500<br>0.250<br>1.650<br>1.100<br>3.340<br>0.410<br>14.700<br>10.000<br>10.000<br>50.000<br>50.000<br>50.000<br>0.450<br>2.100                                                                                                    | 4<br>5<br>2<br>3<br>7<br>7<br>5<br>5<br>5<br>5<br>5<br>5<br>5<br>5<br>5<br>5<br>5<br>5<br>5<br>5<br>5<br>5<br>5                                                                                                    |
| 139950<br>139952<br>139952<br>139953<br>139954<br>140000<br>141142<br>141028<br>141028<br>141028<br>141028<br>141028<br>141028<br>142533<br>142655<br>144204<br>144500<br>144500<br>149500<br>149600<br>149600<br>150003<br>150099                                                                                                    | C.E.T. TA<br>C.E.T. TB<br>C.E.T. TB<br>C.E.T. TB<br>C.E.T. TC<br>GARANTIE DECES (IPICAS)<br>ASSURANCE CHOMAGE INTERMITIENT<br>MAJORATION CDD US AGE<br>ASSURANCE CHOMAGE PERMANENT<br>MAJORATION CDD >1 MOIS ET <= 3 MOIS<br>A.G.S. INTERMITIENT<br>A.G.S. FERMANENT<br>IREVOYANCE CADRE TA<br>REVOYANCE CADRE TA<br>REVOYANCE CADRE TA<br>REVOYANCE CADRE TA<br>REVOYANCE CADRE TA<br>REVOYANCE CADRE TA<br>REVOYANCE CADRE TA<br>REVOYANCE CADRE TA<br>ROUSION FRIME PRECA<br>ROVISION SCOMGES<br>CHARGES SUR PROVISIONS CP<br>CHARGES SUR PROVISIONS PRECARITE<br>EXTPROV.CH.CP<br>PARTICIPATION CONTINUE<br>AFDAS AUTRE CONTRIBUTION                                                                                                    | 1<br>3<br>7<br>9<br>9<br>9 | 0.130<br>0.130<br>4.800<br>2.400<br>1.100<br>1.800 | 9<br>1<br>2<br>2                                                                                |             | 0.220<br>0.220<br>0.220<br>1.500<br>8.000<br>0.500<br>4.000<br>1.500<br>0.250<br>1.650<br>1.100<br>3.340<br>0.410<br>14.700<br>10.000<br>10.000<br>50.000<br>50.000<br>50.000<br>0.450<br>2.100<br>0.004                                                                                                    | 1<br>5<br>2<br>9<br>7<br>7<br>5<br>5<br>5<br>5<br>5<br>5<br>5<br>5<br>5<br>5<br>5<br>5<br>5<br>5<br>5<br>5<br>5                                                                                                    |
| 139950<br>139952<br>139953<br>139954<br>140020<br>141142<br>141028<br>141028<br>141028<br>141028<br>141028<br>141028<br>141028<br>141028<br>142053<br>144508<br>144508<br>144500<br>149600<br>149600<br>149600<br>150059<br>150059                                                                                                    | C.E.T. TA<br>C.E.T. TB<br>C.E.T. TB<br>C.E.T. TB<br>C.E.T. TC<br>GARANTIE DECES (IPICAS)<br>ASSURANCE CHOMAGE INTERMITTENT<br>MAJORATION CDD US AGE<br>ASSURANCE CHOMAGE PERMANENT<br>MAJORATION CDD >1 MOIS ET <= 3 MOIS<br>A.G.S. INTERMITTENT<br>A.G.S. PERMANENT<br>REVOYANCE CADRE TA<br>IREVOYANCE CADRE TA<br>IREVOYANCE CONGES<br>CHARGES SUR PROVISIONS PRECARITE<br>EXTIPROV.CH.CP<br>PARTICIPATION CONTINUE<br>AFDAS AUTRE CONTINUE                                                                                                    | 1<br>3<br>7<br>9<br>3<br>3 | 0.130<br>0.130<br>4.800<br>2.400<br>1.100<br>1.800 | 9<br>4<br>2<br>2<br>2                                                                           |             | 0.220<br>0.220<br>0.220<br>1.500<br>8.000<br>0.500<br>4.000<br>1.500<br>0.250<br>0.250<br>1.650<br>1.100<br>3.340<br>0.410<br>14.700<br>10.000<br>50.000<br>50.000<br>50.000<br>0.450<br>2.100<br>0.004<br>1.300                                                                                                    | 4<br>5<br>2<br>3<br>7<br>7<br>3<br>5<br>5<br>5<br>5<br>3<br>3<br>3<br>3<br>5<br>5<br>5<br>5<br>5<br>5<br>5<br>5                                                                                                    |
| 139950<br>139952<br>139953<br>13954<br>141000<br>141028<br>141030<br>141142<br>141458<br>144204<br>144505<br>144204<br>144508<br>144508<br>144508<br>144508<br>144508<br>149500<br>149600<br>149600<br>149600<br>149600<br>149600<br>149600<br>149600<br>149600<br>149600<br>150052                                                                                                    | C.E.T. TA<br>C.E.T. TB<br>C.E.T. TB<br>C.E.T. TB<br>C.E.T. TC<br>GARANTIE DECES (IPICAS)<br>ASSURANCE CHOMAGE INTERMITIENT<br>MAJORATION CDD USAGE<br>ASSURANCE CHOMAGE PERMANENT<br>MAJORATION CDD >1 MOIS ET <= 3 MOIS<br>A.G.S. INTERMITIENT<br>A.G.S. PERMANENT<br>REVOYANCE CADRE TA<br>REVOYANCE CADRE TA<br>REVOYANCE CADRE TB<br>RAB DE SANTE<br>ACMS<br>CONGES SPECTACLES<br>ROVISION PRIME PRECA<br>ROVISION PRIME PRECA<br>ROVISION PRIME PRECA<br>ROVISION PRIME PRECA<br>ROVISION PRIME PRECA<br>ROVISION PRIME PRECA<br>ROVISION PRIME PRECA<br>ROVISION PRIME PRECA<br>ROVISION SCONGES<br>CHARGES SUR PROVISIONS PRECARITE<br>EXTPROV.CH.CP<br>PARTICIPATION CONSTRUCTION<br>FORMATION CONTINUE<br>AFDAS AUTRE CONTRIBUTION                                                                                                    | 1<br>3<br>7<br>9<br>3      | 0.130<br>0.130<br>4.800<br>2.400<br>1.100<br>1.800 | 9<br>4<br>2<br>9<br>2                                                                           |             | 0.220<br>0.220<br>0.220<br>1.500<br>8.000<br>0.500<br>4.000<br>1.500<br>0.250<br>1.650<br>1.100<br>3.340<br>0.410<br>14.700<br>10.000<br>50.000<br>50.000<br>50.000<br>50.000<br>50.000<br>50.000<br>0.450<br>2.100<br>0.004<br>1.300                                                                                                    | 1<br>5<br>2<br>3<br>7<br>7<br>5<br>5<br>5<br>5<br>5<br>5<br>5<br>5<br>5<br>5<br>5<br>5<br>5<br>5<br>5<br>5<br>5                                                                                                    |
| 139950<br>139952<br>139953<br>139954<br>140000<br>141028<br>141028<br>141028<br>141028<br>141253<br>142655<br>14204<br>144302<br>144508<br>144508<br>144508<br>144508<br>144508<br>149500<br>149601<br>149600<br>149600<br>150039<br>150052<br>150053                                                                                                    | C.E.T. TA<br>C.E.T. TB<br>C.E.T. TB<br>C.E.T. TB<br>C.E.T. TB<br>C.E.T. TC<br>GARANTIE DECES (IPICAS)<br>ASSURANCE CHOMAGE INTERMITIENT<br>MAJORATION CDD US AGE<br>ASSURANCE CHOMAGE PERMANENT<br>MAJORATION CDD >1 MOIS ET <= 3 MOIS<br>A.G.S. INTERMITIENT<br>A.G.S. PERMANENT<br>IREVOYANCE CADRE TA<br>IREVOYANCE CADRE TA<br>IREVOYANCE CADRE TA<br>IREVOYANCE CADRE TA<br>IREVOYANCE CADRE TA<br>RAUSS<br>CONGES SPECTACLES<br>IROVISION SEMILE<br>PRAIS DE SANTE<br>ACMS<br>CONGES SUPECTACLES<br>IROVISION SCONGES<br>CHARGES SUR PROVISIONS CP<br>CHARGES SUR PROVISIONS PRECARITE<br>EXT PROV.CH.CP<br>PARTICIPATION CONTINUE<br>AFDAS AUTRE CONTRIBUTION<br>FORMATION CONTINUE<br>AFDAS AUTRE CONTRIBUTION<br>TO VE A DEPENTIES ACE                                                                                                    | 1<br>3<br>7<br>9<br>3<br>3 | 0.130<br>0.130<br>4.800<br>2.400<br>1.100<br>1.800 | 9<br>1<br>2<br>2                                                                                |             | 0.220<br>0.220<br>0.220<br>1.500<br>8.000<br>0.500<br>4.000<br>1.500<br>0.250<br>1.650<br>1.100<br>3.340<br>0.410<br>14.700<br>10.000<br>10.000<br>50.000<br>50.000<br>50.000<br>50.000<br>0.450<br>2.100<br>0.004<br>1.300<br>0.004                                                                                                    | 1<br>5<br>2<br>3<br>7<br>7<br>5<br>5<br>5<br>5<br>5<br>5<br>5<br>5<br>5<br>5<br>5<br>5<br>5<br>5<br>5<br>5<br>5                                                                                                    |
| 139950<br>139952<br>139953<br>13954<br>140020<br>141140<br>141028<br>141028<br>141028<br>141028<br>141253<br>144204<br>144502<br>144502<br>144500<br>149500<br>149500<br>149500<br>150059<br>150059<br>150152<br>150153<br>150290                                                                                                    | C.E.T. TA<br>C.E.T. TB<br>C.E.T. TB<br>C.E.T. TB<br>C.E.T. TC<br>GARANTIE DECES (IPICAS)<br>ASSURANCE CHOMAGE INTERMITTENT<br>MAJORATION CDD US AGE<br>ASSURANCE CHOMAGE PERMANENT<br>MAJORATION CDD >1 MOIS ET <= 3 MOIS<br>A.G.S. INTERMITTENT<br>A.G.S. PERMANENT<br>IREVOYANCE CADRE TA<br>IREVOYANCE CADRE TA<br>IREVOYANCE CONTRIBUTION<br>FORMATION CONTINUE<br>AFDAS AUTRE CONTRIBUTION<br>TAXE APPRENTISSAGE<br>CONTRIBUTION DEVELO DA INFERIMENTAL                                                                                                    | 1<br>3<br>7<br>9<br>9<br>9 | 0.130<br>0.130<br>4.800<br>2.400<br>1.100<br>1.800 | 9<br>1<br>2<br>9<br>2                                                                           |             | 0.220<br>0.220<br>0.220<br>1.500<br>8.000<br>0.500<br>4.000<br>1.500<br>0.250<br>1.650<br>1.100<br>3.340<br>0.410<br>14.700<br>10.000<br>10.000<br>50.000<br>50.000<br>50.000<br>0.450<br>2.100<br>0.004<br>1.300<br>0.004<br>0.300                                                                                                    | L<br>5<br>2<br>3<br>7<br>7<br>5<br>5<br>5<br>5<br>5<br>5<br>5<br>5<br>5<br>5<br>5<br>5<br>5<br>5<br>5<br>5<br>5                                                                                                    |
| 139950<br>139952<br>139953<br>139954<br>141028<br>141028<br>141028<br>141028<br>141028<br>14204<br>141148<br>142533<br>142655<br>144204<br>141148<br>1414508<br>144500<br>149500<br>149500<br>149600<br>149600<br>150003<br>150053<br>150153<br>150153<br>150153                                                                                                    | C.E.T. TA<br>C.E.T. TB<br>C.E.T. TB<br>C.E.T. TB<br>C.E.T. TC<br>GARANTIE DECES (IPICAS)<br>ASSURANCE CHOMAGE INTERMITTENT<br>MAJORATION CDD USAGE<br>ASSURANCE CHOMAGE PERMANENT<br>MAJORATION CDD >1 MOIS ET <= 3 MOIS<br>A.G.S. INTERMITTENT<br>A.G.S. PERMANENT<br>REVOYANCE CADRE TA<br>REVOYANCE CADRE TB<br>FRAIS DE SANTE<br>ACMS<br>CONGES SPECTACLES<br>ROVISION PRIME PRECA<br>ROVISION PRIME PRECA<br>ROVISION SCONGES<br>CHARGES SUR PROVISIONS CP<br>CHARGES SUR PROVISIONS CP<br>CHARGES SUR PROVISIONS PRECARITE<br>EXT PROV.CH.CP<br>PARTICIPATION CONSTRUCTION<br>FORMATION CONTINUE<br>AFDAS AUTRE CONTRIBUTION<br>FORMATION CONTINUE<br>AFDAS AUTRE CONTRIBUTION<br>TAXE APPRENTISS AGE<br>CONTRIBUTION DEVELOP. APPRENTISS A                                                                                                    | 1<br>3<br>7<br>9<br>3      | 0.130<br>0.130<br>4.800<br>2.400<br>1.100<br>1.800 | 9<br>5<br>1<br>2<br>9<br>2                                                                      |             | 0.220<br>0.220<br>0.220<br>1.500<br>8.000<br>0.500<br>4.000<br>1.500<br>0.250<br>1.650<br>1.100<br>3.340<br>0.410<br>14.700<br>10.000<br>50.000<br>50.000<br>50.000<br>50.000<br>50.000<br>0.450<br>2.100<br>0.004<br>1.300<br>0.004<br>0.500<br>0.004<br>0.500                                                                                                    | 1<br>5<br>2<br>3<br>7<br>7<br>5<br>5<br>5<br>5<br>5<br>5<br>5<br>5<br>5<br>5<br>5<br>5<br>5<br>5<br>5<br>5<br>5                                                                                                    |
| 139950<br>139952<br>139953<br>139954<br>140000<br>141028<br>141028<br>141028<br>141028<br>141028<br>141028<br>141028<br>141028<br>141028<br>141028<br>141028<br>141028<br>141028<br>142551<br>142551<br>144508<br>144508<br>150099<br>150052<br>150030<br>150099<br>150052<br>150030<br>150009<br>150052<br>150000<br>150009<br>150052<br>150000<br>150000<br>150000<br>150000<br>150000<br>150000<br>150000<br>150000<br>1500000<br>150000<br>150000<br>150000<br>150000<br>150000<br>150000<br>150000<br>150000<br>150000<br>150000<br>150000<br>150000<br>150000<br>150000<br>150000<br>150000<br>150000<br>150000<br>150000<br>150000<br>150000<br>1500000<br>1500000<br>1500000<br>1500000<br>1500000<br>1500000<br>1500000<br>1500000<br>15000000<br>15000000<br>1500000000                                                                                                    | C.E.T. TA<br>C.E.T. TB<br>C.E.T. TB<br>C.E.T. TB<br>C.E.T. TC<br>GARANTIE DECES (IPICAS)<br>ASSURANCE CHOMAGE INTERMITIENT<br>MAJORATION CDD US AGE<br>ASSURANCE CHOMAGE PERMANENT<br>MAJORATION CDD >1 MOIS ET <= 3 MOIS<br>AG.S. INTERMITIENT<br>A.G.S. PERMANENT<br>IREVOYANCE CADRE TA<br>REVOYANCE CADRE TA<br>REVOYANCE CADRE TA<br>REVOYANCE CADRE TA<br>REVOYANCE CADRE TA<br>REVOYANCE CADRE TA<br>REVOYANCE CADRE TA<br>REVOYANCE CADRE TA<br>ROUSION PERMENT<br>CONGES SPECTACLES<br>ROVISION SEMPONIS<br>CONGES SUR PROVISIONS CP<br>CHARGES SUR PROVISIONS CP<br>CHARGES SUR PROVISIONS PRECARITE<br>EXT PROVCH CP<br>PARTICIPATION CONSTRUCTION<br>FORMATION CONTINUE<br>AFDAS AUTRE CONTRIBUTION<br>FORMATION CONTINUE<br>AFDAS AUTRE CONTRIBUTION<br>TAXE APPRENTISSAGE<br>CONTRIBUTION DEVELOP. APPRENTISSA                                                                                                    | 1<br>3<br>7<br>9<br>3      | 0.130<br>0.130<br>4.800<br>2.400<br>1.100<br>1.800 | 9<br>8<br>1<br>2<br>9<br>2                                                                      |             | 0.220<br>0.220<br>0.220<br>1.500<br>8.000<br>0.500<br>4.000<br>1.500<br>0.250<br>1.650<br>1.100<br>3.340<br>0.410<br>14.700<br>10.000<br>10.000<br>50.000<br>50.000<br>50.000<br>50.000<br>50.000<br>50.000<br>0.450<br>2.100<br>0.004<br>1.300<br>0.004<br>0.500<br>0.180<br>1.000                                                                                                    | 1<br>5<br>2<br>3<br>7<br>7<br>5<br>5<br>5<br>5<br>5<br>5<br>5<br>5<br>5<br>5<br>5<br>5<br>5<br>5<br>5<br>5<br>5                                                                                                    |
| 139950<br>139952<br>139952<br>139953<br>139954<br>141028<br>141028<br>141028<br>141028<br>141028<br>141028<br>141028<br>141028<br>141028<br>141028<br>141028<br>142535<br>14204<br>142533<br>142655<br>144500<br>144500<br>149500<br>149500<br>149500<br>150099<br>150152<br>150099<br>150152<br>150099<br>150152<br>150090<br>150150<br>150090<br>150150<br>150090<br>150150<br>150000<br>150000                                                                                                    | C.E.T. TA<br>C.E.T. TB<br>C.E.T. TB<br>C.E.T. TB<br>C.E.T. TC<br>GARANTIE DECES (IPICAS)<br>ASSURANCE CHOMAGE INTERMITTENT<br>MAJORATION CDD US AGE<br>ASSURANCE CHOMAGE PERMANENT<br>MAJORATION CDD >1 MOIS ET <= 3 MOIS<br>A.G.S. INTERMITTENT<br>A.G.S. PERMANENT<br>IREVOYANCE CADRE TA<br>IREVOYANCE CADRE TA<br>IREVOYANCE CADRE TA<br>IREVOYANCE CADRE TA<br>REVOYANCE CADRE TA<br>REVOYANCE CADRE TA<br>REVOYANCE CADRE TA<br>REVOYANCE CADRE TA<br>REVOYANCE CADRE TA<br>ROUSION PRIME PRECA<br>ROVISION PRIME PRECA<br>ROVISIONS PROVISIONS CP<br>CHARGES SUR PROVISIONS PRECARITE<br>EXT PROV.CH.CP<br>PARTICIPATION CONTINUE<br>AFDAS AUTRE CONTRIBUTION<br>FORMATION CONTINUE<br>AFDAS AUTRE CONTRIBUTION<br>TAXE APPRENTISS AGE<br>CONTRIBUTION DEVELOP. APPRENTISS A<br>CONGES FORMATION                                                                                                    | 1<br>3<br>7<br>9<br>9<br>9 | 0.130<br>0.130<br>4.800<br>2.400<br>1.100<br>1.800 | 9<br>1<br>2<br>2                                                                                |             | 0.220<br>0.220<br>0.220<br>1.500<br>8.000<br>0.500<br>4.000<br>1.500<br>0.250<br>1.650<br>1.100<br>3.340<br>0.410<br>14.700<br>10.000<br>10.000<br>50.000<br>50.000<br>50.000<br>50.000<br>50.000<br>0.450<br>2.100<br>0.004<br>1.300<br>0.004<br>0.500<br>0.180<br>1.000<br>0.320                                                                                                    | L<br>5<br>2<br>3<br>7<br>7<br>5<br>5<br>5<br>5<br>5<br>5<br>5<br>5<br>5<br>5<br>5<br>1<br>9<br>2<br>2<br>1<br>9<br>2<br>2<br>1<br>9<br>2<br>5<br>5<br>5<br>5<br>5<br>5<br>5<br>5<br>5<br>5<br>5<br>5<br>5<br>5<br>5<br>5<br>5<br>5                                                                                                    |
| 139950<br>139952<br>139952<br>139954<br>14000<br>141142<br>14108<br>14108<br>14108<br>14140<br>141148<br>142533<br>142655<br>144204<br>144302<br>144508<br>144508<br>144500<br>149500<br>149500<br>15003<br>15009<br>150152<br>150153<br>150200<br>150353<br>150200<br>150804                                                                                                    | C.E.T. TA<br>C.E.T. TB<br>C.E.T. TB<br>C.E.T. TB<br>C.E.T. TC<br>GARANTIE DECCS (IPICAS)<br>ASSURANCE CHOMAGE INTERMITTENT<br>MAJORATION CDD US AGE<br>ASSURANCE CHOMAGE PERMANENT<br>MAJORATION CDD >1 MOIS ET <= 3 MOIS<br>A.G.S. INTERMITTENT<br>A.G.S. PERMANENT<br>REVOYANCE CADRE TA<br>IREVOYANCE CADRE TA<br>IREVOYANCE CONTENSE<br>COMMATION CONTINUE<br>AFDAS AUTRE CONTINUE<br>AFDAS AUTRE AUTRE AUTRE AUTRE AUTRE AUTRE AUTRE AUTRE AUT | 1<br>3<br>7<br>9<br>3<br>3 | 0.130<br>0.130<br>4.800<br>2.400<br>1.100<br>1.800 | 2<br>2<br>2                                                                                     |             | 0.220<br>0.220<br>0.220<br>1.500<br>8.000<br>0.500<br>4.000<br>1.500<br>0.250<br>0.250<br>1.650<br>1.100<br>3.340<br>0.410<br>14.700<br>10.000<br>50.000<br>50.000<br>50.000<br>50.000<br>50.000<br>50.000<br>0.450<br>2.100<br>0.044<br>1.300<br>0.004<br>0.500<br>0.180<br>1.000<br>0.320<br>0.320                                                                                        | 1<br>5<br>2<br>3<br>7<br>7<br>5<br>5<br>5<br>8<br>3<br>8<br>1<br>9<br>9<br>2<br>1<br>9<br>2<br>1<br>9<br>2<br>8<br>1<br>9<br>9<br>2<br>1<br>9<br>9<br>7<br>7<br>9<br>5<br>5<br>5<br>8<br>9<br>8<br>9<br>8<br>8<br>9<br>8<br>8<br>9<br>8<br>8<br>9<br>8<br>9<br>9<br>8<br>9<br>9<br>8<br>9<br>9<br>8<br>9<br>9<br>9<br>9<br>9<br>9<br>9<br>9<br>9<br>9<br>9<br>9<br>9<br>9<br>9<br>9<br>9<br>9<br>9<br>9 |
| 139950<br>139952<br>139953<br>139954<br>140000<br>141028<br>141028<br>141028<br>141028<br>141028<br>141028<br>141028<br>141028<br>141028<br>141028<br>141028<br>142038<br>14204<br>144508<br>144508<br>150039<br>150035<br>150030<br>150000<br>1500000<br>1500000000                                                                                                    | C.E.T. TA<br>C.E.T. TB<br>C.E.T. TB<br>C.E.T. TB<br>C.E.T. TC<br>GARANTIE DECES (IPICAS)<br>ASSURANCE CHOMAGE INTERMITIENT<br>MAJORATION CDD USAGE<br>ASSURANCE CHOMAGE PERMANENT<br>MAJORATION CDD >1 MOIS ET <= 3 MOIS<br>A.G.S. INTERMITIENT<br>A.G.S. PERMANENT<br>REVOYANCE CADRE TA<br>REVOYANCE CADRE TA<br>REVOYANCE CADRE TA<br>REVOYANCE CADRE TA<br>REVOYANCE CADRE TA<br>REVOYANCE CADRE TA<br>REVOYANCE CADRE TA<br>REVOYANCE CADRE TA<br>REVOYANCE CADRE TA<br>REVOYANCE CADRE TA<br>ROUSION SONCE SOURCE<br>CONGES SPECTACLES<br>ROVISION SCONGES<br>CHARGES SUR PROVISIONS PRECARITE<br>EXTPROVCH.CP<br>PARTICIPATION CONSTRUCTION<br>FORMATION CONTINUE<br>AFDAS AUTRE CONTRIBUTION<br>FORMATION CONTINUE<br>AFDAS AUTRE CONTRIBUTION<br>TAXE APPRENTISSAGE<br>CONTRIBUTION DEVELOP. APPRENTISSA<br>CONGES FORMATION<br>MEDECINE TRAVAL<br>APPAV PERMANENTS CADRES                                                                                                    | 1<br>3<br>7<br>3<br>3<br>3 | 0.130<br>0.130<br>4.800<br>2.400<br>1.100<br>1.800 | 2<br>2<br>2                                                                                     |             | 0.220<br>0.220<br>0.220<br>1.500<br>8.000<br>0.500<br>4.000<br>1.500<br>0.250<br>1.650<br>1.100<br>0.250<br>1.650<br>1.100<br>3.340<br>0.410<br>14.700<br>10.000<br>10.000<br>50.000<br>50.000<br>50.000<br>50.000<br>50.000<br>50.000<br>50.000<br>50.000<br>50.000<br>50.000<br>50.000<br>0.450<br>2.100<br>0.450<br>2.100<br>0.044<br>1.300<br>0.044<br>0.500<br>0.320<br>0.320<br>0.320 | 4<br>5<br>2<br>3<br>7<br>7<br>5<br>5<br>5<br>5<br>5<br>5<br>5<br>5<br>5<br>5<br>5<br>5<br>5<br>5<br>5<br>5<br>5                                                                                                    |
| 139950<br>139952<br>139953<br>139954<br>141028<br>141028<br>141028<br>141028<br>141028<br>141028<br>141028<br>141028<br>141028<br>141028<br>141028<br>141028<br>142533<br>142655<br>144208<br>144508<br>144508<br>155059<br>1550515<br>155050<br>1550515<br>1550515<br>155055555555                                                                                                    | C.E.T. TA<br>C.E.T. TB<br>C.E.T. TB<br>C.E.T. TB<br>C.E.T. TB<br>C.E.T. TC<br>GARANTIE DECES (IPICAS)<br>ASSURANCE CHOMAGE INTERMITIENT<br>MAJORATION CDD US AGE<br>ASSURANCE CHOMAGE PERMANENT<br>MAJORATION CDD >1 MOIS ET <= 3 MOIS<br>A.G.S. INTERMITIENT<br>A.G.S. PERMANENT<br>IREVOYANCE CADRE TA<br>IREVOYANCE CADRE TA<br>IREVOYANCE CADRE TA<br>IREVOYANCE CADRE TA<br>IREVOYANCE CADRE TA<br>IREVOYANCE CADRE TA<br>IREVOYANCE CADRE TA<br>ROUSION PRIME PRECA<br>COMGES SPECTACLES<br>IROVISIONS CONGES<br>CHARGES SUR PROVISIONS CP<br>CHARGES SUR PROVISIONS CP<br>CHARGES SUR PROVISIONS PRECARITE<br>EXT PROV.CH.CP<br>PARTICIPATION CONTINUE<br>AFDAS AUTRE CONTRIBUTION<br>FORMATION CONTINUE<br>AFDAS AUTRE CONTRIBUTION<br>FORMATION CONTINUE<br>AFDAS AUTRE CONTRIBUTION<br>TAXE APPRENTISSAGE<br>CONTRIBUTION DEVELOP. APPRENTISSA<br>CONGES FORMATION<br>MEDECINE TRAVAL<br>MEDECINE TRAVAL<br>APPAV PERMANENTS CADRES<br>APPAV INTERMITIENTS CADRES                                                                                                    | 1<br>3<br>7<br>3<br>3<br>3 | 0.130<br>0.130<br>4.800<br>2.400<br>1.100<br>1.800 | )<br> <br> <br> <br> <br> <br> <br> <br> <br> <br> <br> <br> <br> <br> <br> <br> <br> <br> <br> |             | 0.220<br>0.220<br>0.220<br>1.500<br>4.000<br>1.500<br>4.000<br>1.500<br>0.250<br>1.650<br>1.100<br>3.340<br>0.410<br>14.700<br>10.000<br>10.000<br>50.000<br>50.000<br>50.000<br>50.000<br>50.000<br>50.000<br>50.000<br>0.450<br>2.100<br>0.004<br>1.300<br>0.004<br>1.300<br>0.180<br>1.000<br>0.320<br>0.320<br>0.320<br>0.320                                                           | 4<br>5<br>2<br>3<br>7<br>7<br>5<br>5<br>5<br>5<br>5<br>5<br>5<br>5<br>5<br>5<br>5<br>5<br>5<br>5<br>5<br>5<br>5                                                                                                    |

## Recherche du paramétrage dans le plan de paye

Une fois que vous avez localisé tous les modules de prévoyance et/ou de mutuelle, vous devez rechercher dans quel organisme, et sur quel code, ils sont paramétrés.

Au menu de Studio cliquez sur « *Paramétrage* » puis sur « *Plan de Paye Dossier* ». Mettez à « *Oui* » l'option « *Affichage détail* », puis demandez un accès sur le premier module de prévoyance/mutuelle que vous avez trouvé.

| 🚮 Gesti  | on du plan de paye Dossier |        |       |         |          |           |            |         |            |                |                 |         |      |     |     |   |    |      |          |         |                |                  |                   |                  |        |                     |                   |                 |            |                     | -             | ٥          | ×        |
|----------|----------------------------|--------|-------|---------|----------|-----------|------------|---------|------------|----------------|-----------------|---------|------|-----|-----|---|----|------|----------|---------|----------------|------------------|-------------------|------------------|--------|---------------------|-------------------|-----------------|------------|---------------------|---------------|------------|----------|
| Eichier  | Edition Spécial ?          |        |       |         |          |           |            |         |            |                |                 |         |      |     |     |   |    |      |          |         |                |                  |                   |                  |        |                     |                   |                 |            |                     |               |            |          |
|          |                            |        | -1-   | Di      | ate derr | nière mod | lification | du Noya | u : 02/08, | /2016          |                 |         |      |     |     |   |    |      |          |         |                |                  |                   |                  |        |                     |                   |                 | _          |                     |               | Sociét     | :é<br>er |
| Accès au | module 1364 Rechercher     | module |       | Colonne | e [      |           | Mot        |         |            | Ur             | niquement la re | cherche |      |     |     |   |    |      |          |         |                |                  |                   |                  |        |                     |                   |                 | A          | ffichage o<br>Oui 🌀 | détail<br>Non | à vérifi   | er       |
| Hod      | / Libellé                  | Ту     | Ec Bu | Op1     | Op2      | ОрЗ       | Op4        | Op5 - ( | 0p6        | Valeur<br>Taux | Valeur<br>Euro  | D1      | D2   | D3  | D4  |   | D6 | Saut | Retraite | (+65an  | s Type salarié | Nb<br>Salariés a | ler<br>Iari Grouj | ie Livro<br>Base | Livre  | Livre<br>Résultat 2 | Début<br>validité | Fin<br>validité | Modifiable | Actif               | Organisme     | 'aramétrag | *        |
| 1364     | AUDIENS PREVOYANCE ARTIS   | TE     | 1 1   | 853     | 131      | 997       |            |         |            | 0.1800         |                 | 361     | 1886 |     |     |   |    |      | -        |         | Intermittent 🔻 | •                | ▼ 5CLKH           |                  | GRIS   |                     | 01/01/2004        |                 | •          | Non 🔻               | GRISS         | A22        | 51 🔺     |
| 1364     | 1 AUDIENS PREVOYANCE ARTIS | TE P   | 1 1   | 843     | 131      | 997       |            |         |            | 0.1800         |                 | 317     | 1887 | 240 | 241 |   |    |      |          |         | Intermittent   |                  | 5CLKH             |                  | GRIS   |                     | 01/01/2004        |                 |            | Non                 | GRISS         | A22        | 51       |
| 1364     | 2 AUDIENS PREVOYANCE ARTIS | STE M  | 1 1   | 843     | 131      | 997       |            |         |            | 0.2200         |                 | 317     | 1887 | 240 | 241 | ] |    |      | Non      | <u></u> | Intermittent   |                  | 57CULK            | 16               | GRIS   | prev pat art        | 01/04/2007        |                 |            |                     | GRISS         | A22        |          |
| 1364     | 3 AUDIENS SANTE ARTISTE    | М      | 1 1   | 843     | 131      | 997       |            |         |            | 0.2000         |                 | 317     | 1887 | 240 | 241 |   |    |      | Non      |         | Intermittent   |                  | 57CULK            | 16 IPICA         | GRIS   | prev pat art        | 01/01/2009        |                 |            |                     | GRISS         | A22        |          |
| 1364     | 4 AUDIENS PREVOYANCE ARTIS | IE     | 1 1   | 853     | 131      | 997       |            |         |            | 0.7500         |                 | 361     | 1886 | ĵ   |     |   |    |      |          |         | Intermittent   |                  | 57CULK            | 16               | GRIS   |                     | 01/01/2009        |                 |            | Non                 | GRISS         | A22        | 51       |
| 1364     | 5 AUDIENS PREVOYANCE ARTIS | STE P  | 1 1   | 843     | 131      | 997       |            |         |            | 0.7500         |                 | 317     | 1887 | 240 | 241 |   |    |      |          |         | Intermittent   |                  | 57CULK            | 16 PREV          | A GRIS |                     | 01/01/2009        |                 |            | Non                 | GRISS         | A22        | 51       |

A titre d'exemple, pour les modules 1364/2 et 1364/3 (respectivement 136402 et 136403 sur l'historique), notez les informations qui se trouvent dans les colonnes « Organisme » et « Paramétrage ». Procédez de même pour tous les modules localisés.

Pour information, le paramétrage « standard » (à vérifier néanmoins) est :

- 1364/2 GRISS A22
- 1364/3 GRISS A22
- 1381/50 GRISS A21
- 1381/51 GRISS A21
- 1400/ GRISS A20

En conclusion, ici pour AUDIENS (GRISS) le paramétrage des références contrats doit être fait sur les codes DUCS A20 A21 A22.

#### Paramétrage des références contrats

Au menu de Studio cliquez sur « Paramétrage » puis sur « Organismes Sociaux ».

Sélectionnez le premier organisme de prévoyance/mutuelle que vous avez trouvé.

Cliquez sur l'onglet Codes DUCS

Renseignez pour chacun de vos codes DUCS la colonne « Code organisme » à l'aide de votre fiche de paramétrage ...

| GRISS    | A         | NUDIENS                             | « < >      | <b>»</b> |        |                                 |                   |                     |                   |                    |       |          |
|----------|-----------|-------------------------------------|------------|----------|--------|---------------------------------|-------------------|---------------------|-------------------|--------------------|-------|----------|
|          | 1         |                                     |            |          |        |                                 |                   | 1                   | 1                 | Ú.                 | 1.1.1 | 🕢 Valide |
| Organism | e Code Du | ics Définition longue               | Définition | Qual.    | 0.P.S. | Ne sera<br>pas géré<br>si coché | Code<br>organisme | Code<br>Délégataire | Référence contrat | Code<br>Population | *     | 🙁 Annu   |
| GRISS    | A07       | C.E.T. T8                           |            |          | 1      | Г                               |                   |                     |                   |                    | -     | Nouve    |
| GRISS    | A07A      | C.E.T. T1                           |            |          | 1      | Г                               |                   |                     |                   |                    |       |          |
| GRISS    | A08       | APEC Cadre T1                       |            |          | 1      | Г                               |                   |                     |                   |                    |       | Suppr    |
| GRISS    | A09       | APEC Cadre T2                       |            |          | 1      | Г                               |                   |                     |                   |                    |       | Mice à   |
| GRISS    | A 10      | AGFF T1                             |            |          | 2      | Г                               |                   |                     |                   |                    |       | AUDI     |
| GRISS    | A11       | AGFF T2 ARCCO                       |            |          | 2      | Г                               |                   |                     |                   |                    |       |          |
| GRISS    | A12       | AGFF T2 AGIRC                       |            |          | 1      | Г                               |                   |                     |                   |                    |       |          |
| 20100    |           |                                     |            | -        |        | 100                             |                   |                     |                   |                    |       |          |
| GRISS    | A20       | Prévoyance Cadre T1                 |            |          | 2      | Г                               | P0983             |                     |                   |                    |       |          |
| GRISS    | A20R      | Régularistation Prévoyance Cadre T1 |            |          | 2      | Г                               | P0983             |                     |                   |                    |       |          |
| GRISS    | A21       | Prévoyance Non cadre T1             |            |          | 2      | Г                               | P0983             |                     |                   |                    |       |          |
| GRISS    | A21R      | Régul. Prévoyance Non cadre T1      |            |          | 2      | Г                               | P0983             |                     |                   |                    |       |          |
| GRISS    | A22       | Prévoyance Artiste T1               |            |          | 2      | Г                               | P0983             | _                   |                   |                    |       |          |
| GRISS    | A22R      | Régul. Prévoyance Artiste T1        |            |          | 2      |                                 | P0983             |                     |                   |                    |       |          |
| GRISS    | A23       | Prévoyance Non cadre T2             |            |          | 2      | 1                               |                   |                     |                   |                    |       |          |
| GRISS    | A23R      | Régul. Prévoyance Non cadre T2      |            |          | 2      | Г                               |                   |                     |                   |                    |       |          |
| GRISS    | A24       | Prévoyance Cadre T2                 |            |          | 2      | Г                               |                   |                     |                   |                    |       |          |
| GRISS    | A24R      | Régularisation Prévoyance Cadre T2  |            |          | 2      | Г                               |                   |                     |                   |                    |       |          |
| GRISS    | A25       | Prévoyance Cadre T3                 |            |          | 2      | Г                               |                   |                     |                   |                    |       |          |
| GRISS    | A25R      | Régularisation Prévoyance Cadre T3  |            |          | 2      | Г                               |                   |                     |                   |                    |       |          |
| GRISS    | A55       | Retraite journaliste pigiste        |            |          | 2      | Г                               |                   |                     |                   |                    |       |          |
| GRISS    | ASSP      | Prévoyance journaliste pigiste      |            |          | 2      | Г                               |                   |                     |                   |                    | -     |          |
| GRISS    | A55PS     | Prévoyance journaliste pigiste supp |            |          | 2      | Г                               |                   |                     |                   |                    | -     |          |
| GRISS    | M008      | Mutuelle CTP1                       |            |          |        | Г                               |                   |                     |                   |                    |       |          |

A titre d'exemple, pour les prévoyances AUDIENS il s'agit de « *P0983* ». Au passage, vous pouvez anticiper et renseigner également les modules de régularisations pour le cas où (A20R A21R A22R).

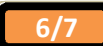

A l'aide de l'ascenseur horizontal, décalez ensuite la fenêtre totalement vers la droite.

Renseignez pour chacun de vos codes DUCS les colonnes « *Référence contrat Prévoyance salarié intermittent* » et/ou « *Référence contrat Prévoyance salarié permanent* » à l'aide de votre fiche de paramétrage ...

| nismes    | Détail Co   | odes DUCS                       |                   |                     |                      |                    |                |                         |                  |                                                               |                                                            |                     |
|-----------|-------------|---------------------------------|-------------------|---------------------|----------------------|--------------------|----------------|-------------------------|------------------|---------------------------------------------------------------|------------------------------------------------------------|---------------------|
| SS        | AUDIENS     |                                 |                   |                     | <b>« &lt; &gt; »</b> | 3                  |                |                         |                  |                                                               |                                                            |                     |
| efinition | Qual O.P.S. | Ne sera<br>pas géré<br>si coché | Code<br>organisme | Code<br>Délégataire | Référence contrat    | Code<br>Population | Code<br>Option | Code Base<br>Spécifique | Code<br>Assiette | Référence<br>contrat<br>Prévoyance<br>salarié<br>intermittent | Reference<br>contrat<br>Prévoyance<br>salarié<br>permanent | 🖌 Valide<br>ጰ Annuk |
|           | 1           |                                 |                   |                     |                      |                    |                |                         |                  |                                                               | ŕ                                                          | Nouvea              |
|           | 1           | Г                               |                   |                     |                      |                    |                |                         |                  |                                                               |                                                            | Mise à ju           |
|           | 2           |                                 |                   |                     |                      |                    |                |                         |                  |                                                               |                                                            |                     |
|           | 2           | Г                               | P0983             |                     |                      |                    |                |                         |                  | INTERBRANCHE                                                  |                                                            |                     |
|           | 2           | Г                               | P0983             |                     |                      |                    |                |                         |                  | INTERBRANCHE                                                  |                                                            |                     |
|           | 2           |                                 | P0983             |                     |                      |                    |                |                         |                  | INTERBRANCHE                                                  |                                                            |                     |
|           | 2           | Г                               | P0983             |                     |                      |                    |                |                         |                  | INTERBRANCHE                                                  |                                                            |                     |
|           | 2           | Г                               | P0983             |                     |                      |                    | _              |                         |                  | INTERBRANCHE                                                  |                                                            |                     |
|           | 2           | Г                               | P0983             |                     |                      |                    |                |                         |                  | INTERBRANCHE                                                  |                                                            |                     |
|           | 2           | -                               |                   |                     |                      |                    |                |                         |                  |                                                               |                                                            |                     |
|           | 2           | -                               |                   |                     |                      |                    |                |                         |                  |                                                               |                                                            |                     |
|           | 2           | 1                               |                   |                     |                      |                    |                |                         |                  |                                                               |                                                            |                     |
|           | 2           | -                               |                   |                     |                      |                    |                |                         |                  |                                                               |                                                            |                     |
|           | 2           | -                               |                   |                     |                      |                    |                |                         |                  |                                                               | n                                                          |                     |
|           | 2           | -                               |                   |                     |                      |                    |                |                         |                  |                                                               |                                                            |                     |
|           | 2           | -                               |                   |                     |                      |                    |                |                         |                  |                                                               |                                                            |                     |
|           | 2           | -                               |                   |                     |                      |                    |                |                         |                  |                                                               |                                                            |                     |
|           | 2           | 1                               |                   |                     |                      |                    |                |                         |                  |                                                               |                                                            |                     |
|           | Li di       | I.I.                            |                   |                     |                      | 1                  | 1              |                         |                  | <u>M</u>                                                      |                                                            |                     |
|           |             |                                 |                   |                     |                      |                    |                |                         |                  |                                                               |                                                            |                     |
|           |             |                                 |                   |                     |                      |                    |                |                         |                  |                                                               |                                                            | -                   |

A titre d'exemple, pour les prévoyances des intermittents il s'agit de « INTERBRANCHE ».

Procédez de même pour tous les organismes localisés.

### **Important**

Certains d'entre vous qui avaient déjà correctement paramétrés les prévoyances non AUDIENS et les mutuelles ont eu la mauvaise surprise de voir, avec la mise à jour d'Août 2016, que leur DSN ne passaient plus.

Certains, pour s'en sortir, ont alors coché la case « Ne sera pas géré si coché ».

En fait, il suffit simplement de copier/coller le contenu de la colonne « *Référence contrat* », qui ne concerne plus maintenant que la DADS-U, dans les colonnes « *Référence contrat Prévoyance salarié intermittent* » et/ou « *Référence contrat Prévoyance salarié permanent* », qui concernent donc la DSN.

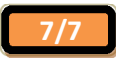